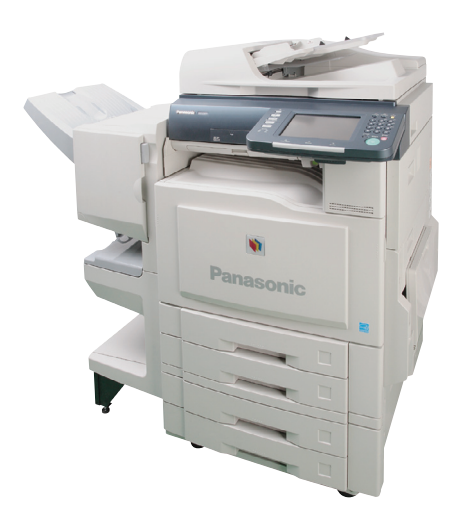

# Panasonic®

# **Operating Instructions**

(For Setting Up)

**Digital Color Imaging Systems** 

Model No. DP-C405 / C305 / C265

#### **Table of Contents**

#### Installation Overview

| General Installation Overview | 2 |
|-------------------------------|---|
| General Installation Overview | 2 |

#### **Setting Your Machine**

| Network Configuration                | 4 |
|--------------------------------------|---|
| Setting up the Network Configuration | 4 |

#### Installation

| Installing the Printer Driver and Application                   |
|-----------------------------------------------------------------|
| Software8                                                       |
| <ul> <li>System Requirements8</li> </ul>                        |
| Software Setup Procedures 8                                     |
| <ul> <li>Installing the Printer Driver (Network Port</li> </ul> |
| Connection) and the Panasonic Document                          |
| Management System9                                              |
| To refer to Read Me First or the Operating                      |
| Manuals of Provided CD-ROM 13                                   |
| USB Port Connection                                             |
| Installing the Printer Driver for USB Port                      |
| Connection 14                                                   |
| Configuring the Optional Device                                 |
| ■ Fax Driver                                                    |
| Installing the Fax Driver                                       |
| Network Update Service                                          |
| <ul> <li>Updating the Printer Driver and</li> </ul>             |
| Application Software25                                          |

| <ul> <li>Setting the Active Update</li></ul>               |
|------------------------------------------------------------|
| Setting up                                                 |
| Network Port Connection                                    |
| <ul> <li>Configuring the Shared Setting for the</li> </ul> |
| Network Print Server                                       |
| Windows 2000 Server                                        |
| Windows Server 2003 30                                     |
| Setting up your Client PC                                  |
| Completion Notice Function                                 |

- Setting up the Completion Notice ....... 34
- Network Scanner Settings
  - Setting up the Scanner Configuration
     Using the Communications Utility ....... 35
- Email/Internet Fax Settings

#### **Setting up Optional Accessories**

- Facsimile Settings (Option)

## workio

Before operating this machine, please carefully read this manual and keep this documentation in a safe place for future reference. (Illustration shows optional accessories that may not be installed on your machine.)

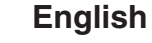

# **Installation Overview**

## **General Installation Overview**

Follow the guidelines in this booklet when setting up the machine and installing each software. Please read all procedures completely before attempting to set up this machine.

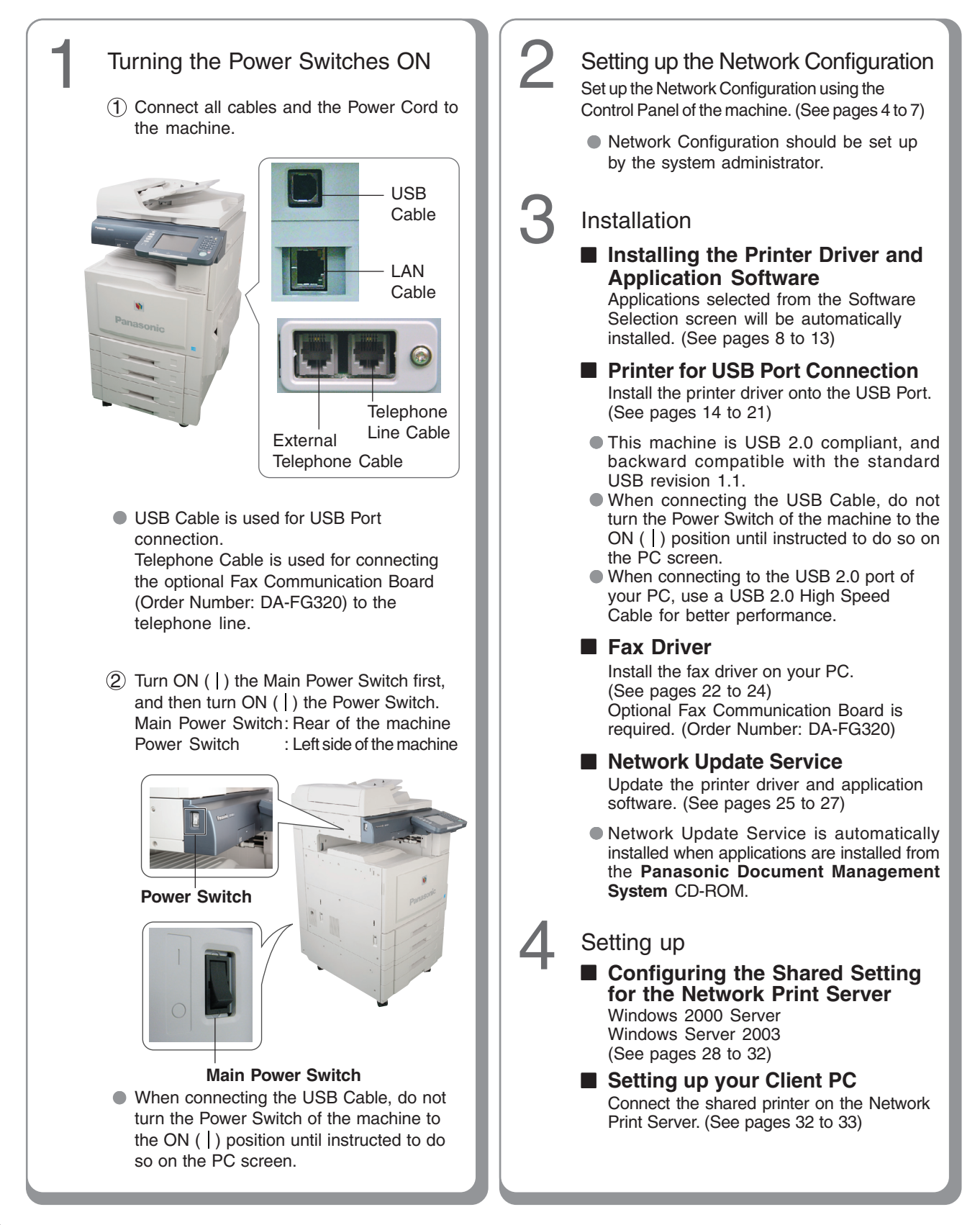

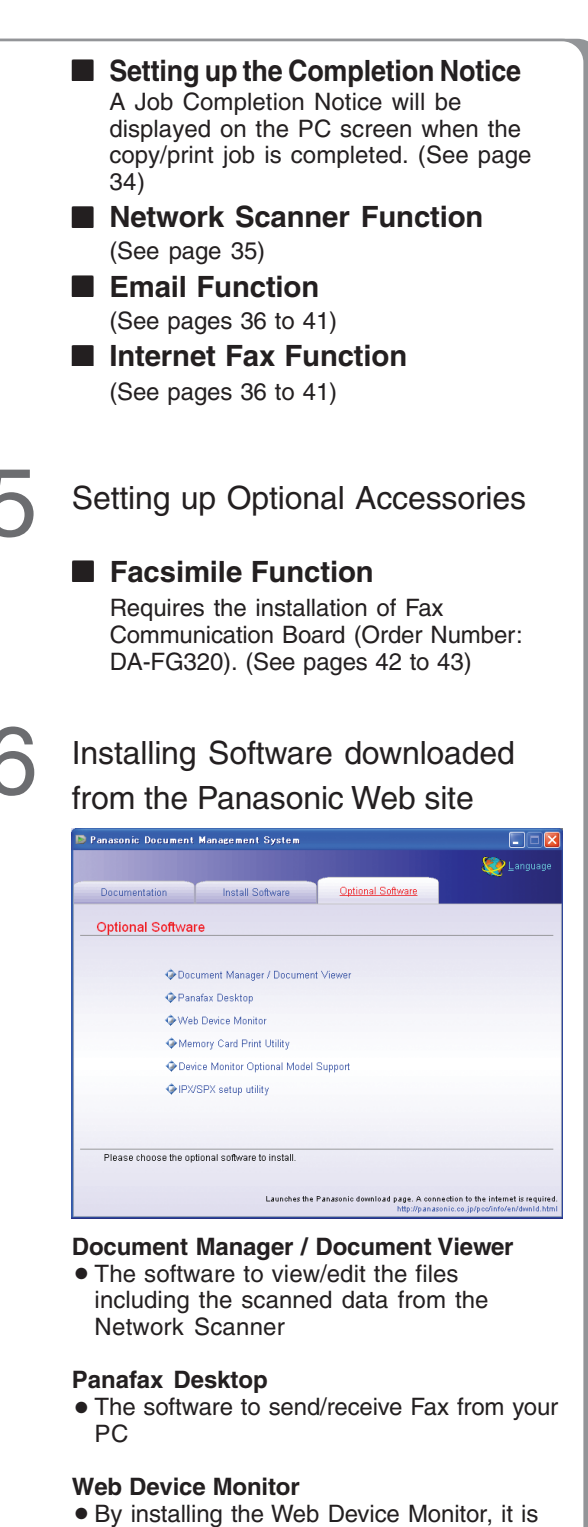

#### By installing the Web Device Monitor, it is possible to check the device information from a web browser.

#### Memory Card Print Utility

 The software to print the desired file (Word, PowerPoint<sup>®</sup>, PDF) from memory card (Excel<sup>®</sup> file cannot be printed)

#### **Device Monitor Optional Model Support**

• The software to browse the other model's machine configuration with the Device Monitor

#### **IPX/SPX** setup utility

• When using the printer on the Netware network environment, the IPX/SPX software setup utility is required.

#### (NOTE)

- When using the printer on the MacOS network environment, the optional Printer Controller Module (for Adobe<sup>®</sup> PostScript<sup>®</sup> 3<sup>™</sup>) (Order Number: DA-MC400) is required.
- When there are two printer drivers installed (for Windows<sup>®</sup> Network Connection and USB Connection) for the same model, each printer driver can be used normally.

The printer driver can be selected from the printer list of the Print screen within the application software.

# **Network Configuration**

## Setting up the Network Configuration

Follow the procedure below if your network is not configured with the DHCP server, and the TCP/IP parameters must be set up manually.

- IP Address
- Subnet Mask
- Default Gateway
   DNS Server
- Before executing the procedures described below, make sure the Print On Line LED is lit. Press the Function key. **Function key Print On Line LED** Wait until the Print On Line LED lights up before pressing the Function key. 5 Select "General Settings". General Settings Copier Settings Fax/Email Settings Scanner Settings Printer Settings Counter View Select "09 Key Operator Mode". 0 - 4 5 - 9 05 Manual STR Cleaning 06 Data Security Kit Info 02 / 02 07 ſ 08 09 Key Operator Mode Close 1 2

Enter the Key Operator's password (8 digits), and then select "**OK**".

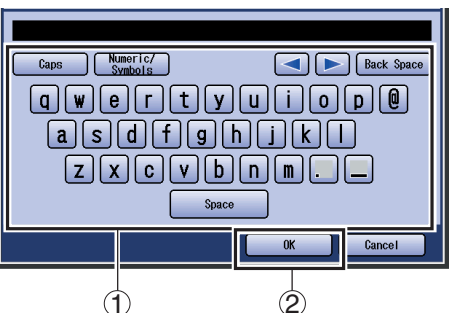

 The default password is "00000000". To change the password, select "85 Key Operator Password" in the General Settings (Key Operator Mode), and then enter the new password.

## Select "04 Network Settings".

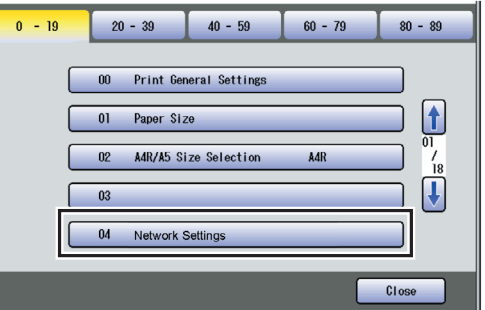

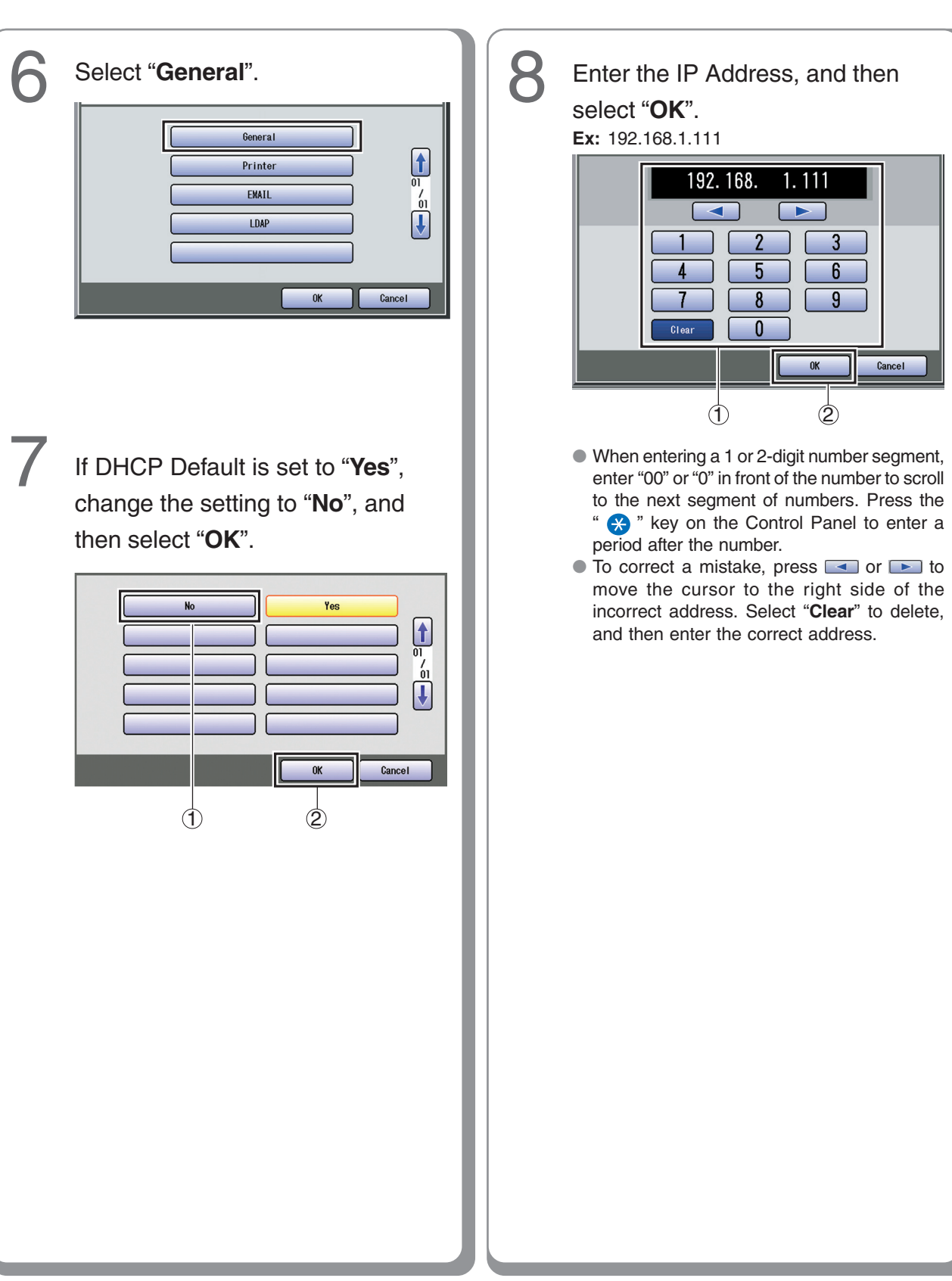

# **Network Configuration**

## Setting up the Network Configuration

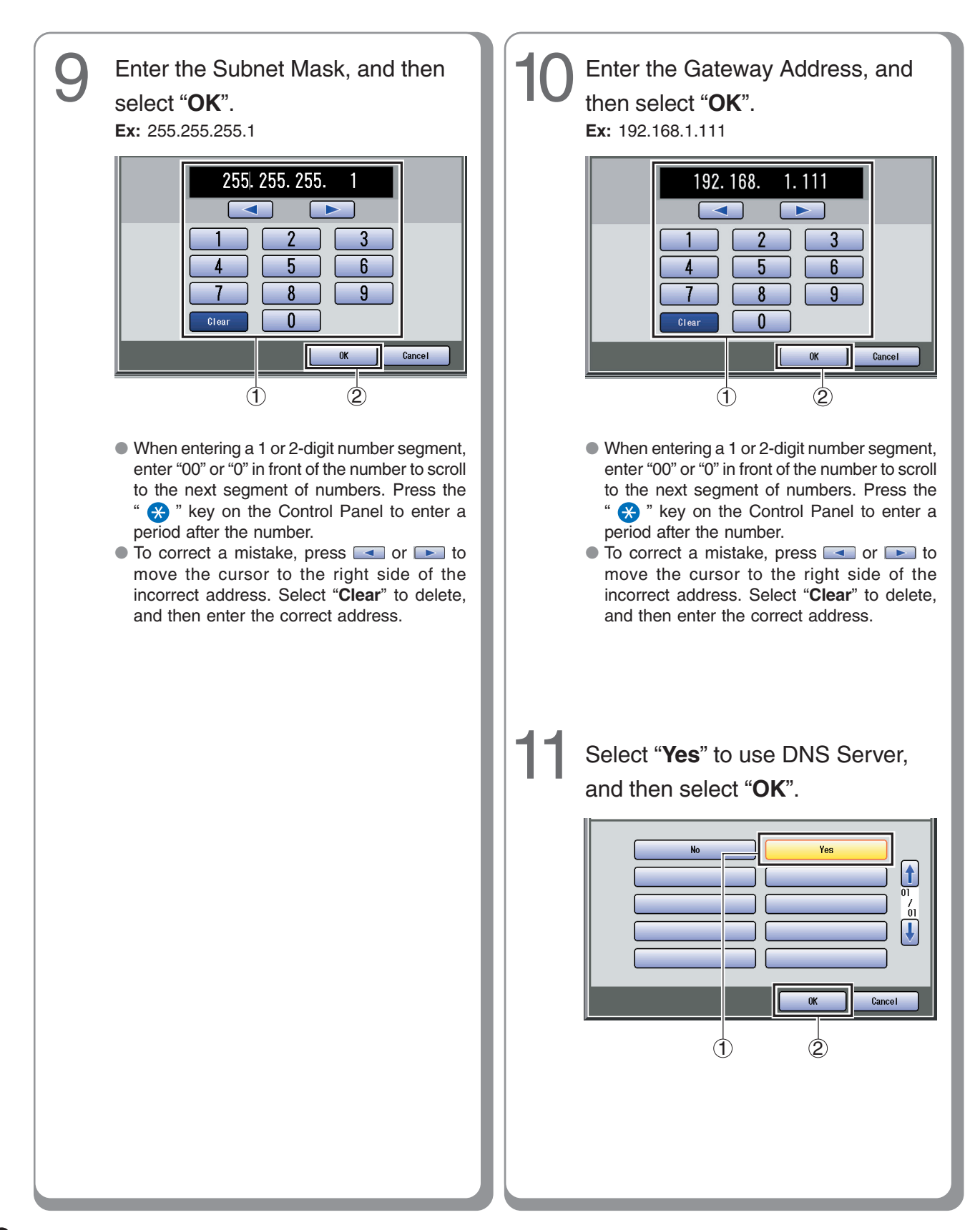

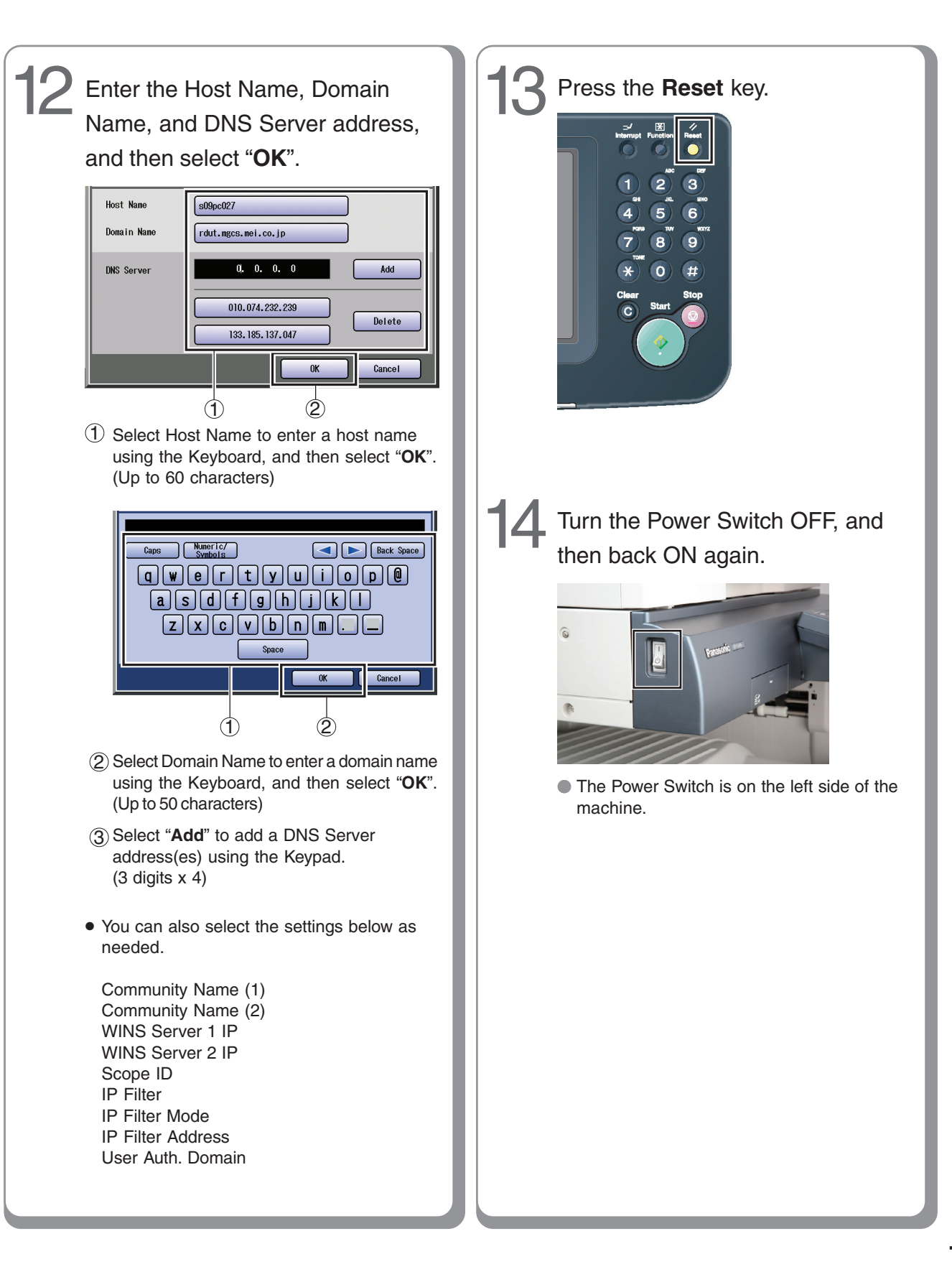

#### Installing the Printer Driver and Application Software

#### System Requirements

#### Software Setup Procedures

#### Hardware Requirements

| Personal Computer :    | IBM® PC/AT® and compatibles<br>(CPU Intel® Pentium® 4 1.6GHz or<br>greater is recommended)                                                                                                    |
|------------------------|----------------------------------------------------------------------------------------------------|
| • Operating System :   | Microsoft® Windows® 2000*1<br>Professional (Service Pack 4 or later),<br>Microsoft® Windows® 2000 Server<br>(Service Pack 4 or later),<br>Microsoft® Windows® XP*2<br>Professional (Service Pack 2 or later),<br>Microsoft® Windows® XP<br>Professional x64 Edition,<br>Microsoft® Windows Server®<br>2003*3 (Service Pack 2 or later),<br>Microsoft® Windows Server® 2003<br>x64 Edition,<br>Microsoft® Windows Vista®*4,<br>Microsoft® Windows Vista®<br>64-bit Edition |
| Application Software : | Internet Explorer® 6.0 (Service Pack 1 or later)                                                                                                    |
| System Memory :        | Memory recommended on each OS is;<br>256MB or more (Windows <sup>®</sup> 2000<br>Professional, Windows <sup>®</sup> 2000<br>Server),<br>512MB or more (Windows <sup>®</sup> XP<br>Professional, Windows Server <sup>®</sup><br>2003),<br>1GB or more (Windows Vista <sup>®</sup> )                                                                                                    |
| • Free Disk Space :    | 300MB or more (For installation<br>and work space, not including<br>storage space)                                                                                                    |
| • CD-ROM Drive :       | Used for installing the software and utilities from the CD-ROM                                                                                                    |
| • Interface :          | 10Base-T/100Base-TX Ethernet port                                                                                                    |
| Additional Information | n about Hardware Requirements                                                                                                    |

The following Operating System is not supported: Microsoft<sup>®</sup> Windows Server<sup>®</sup> 2003, Enterprise Edition for Itanium-based systems

- \*1 Microsoft® Windows® 2000 operating system (hereafter Windows 2000)
- \*2 Microsoft<sup>®</sup> Windows<sup>®</sup> XP operating system (hereafter Windows XP)
- \*<sup>3</sup> Microsoft<sup>®</sup> Windows Server<sup>®</sup> 2003 operating system (hereafter Windows Server 2003)
- \*4 Microsoft<sup>®</sup> Windows Vista<sup>®</sup> operating system (hereafter Windows Vista)

#### NOTE

While installing the printer driver through the DHCP server, if you turn the Power Switch of the machine OFF and then ON again, a machine already connected to your network will be selected automatically, and the IP Address may change. In this case, change the setting of the IP Address from the network server so that the IP Address is assigned to a fixed address.

- 1. Select the software.
  - Printer Driver When using the Print function
  - Direct Printing System When using the Direct Printing System. Refer to the Operating Instructions (For Direct Printing System).
  - Quick Image Navigator When using the Network Scan function
  - Communications Utility When using the Network Scan function
  - Device Explorer/Device Monitor When browsing the machine condition
  - Configuration and Address Book Editor When browsing and editing the machine configuration, and editing the Address Book
  - Fax Driver
  - Job Status Utility

A Job Completion Notice pops up on your PC's desktop when the copy/print/fax job is completed.

(See page 9)

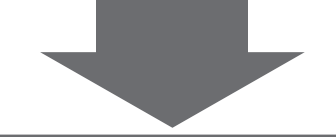

#### 2. Install the software.

Selected software will be automatically installed.

(See pages 9 to 12)

#### NOTE

The Quick Image Navigator installation requires restarting the computer. (See page 12)

#### Installing the Printer Driver (Network Port Connection) and the Panasonic Document Management System

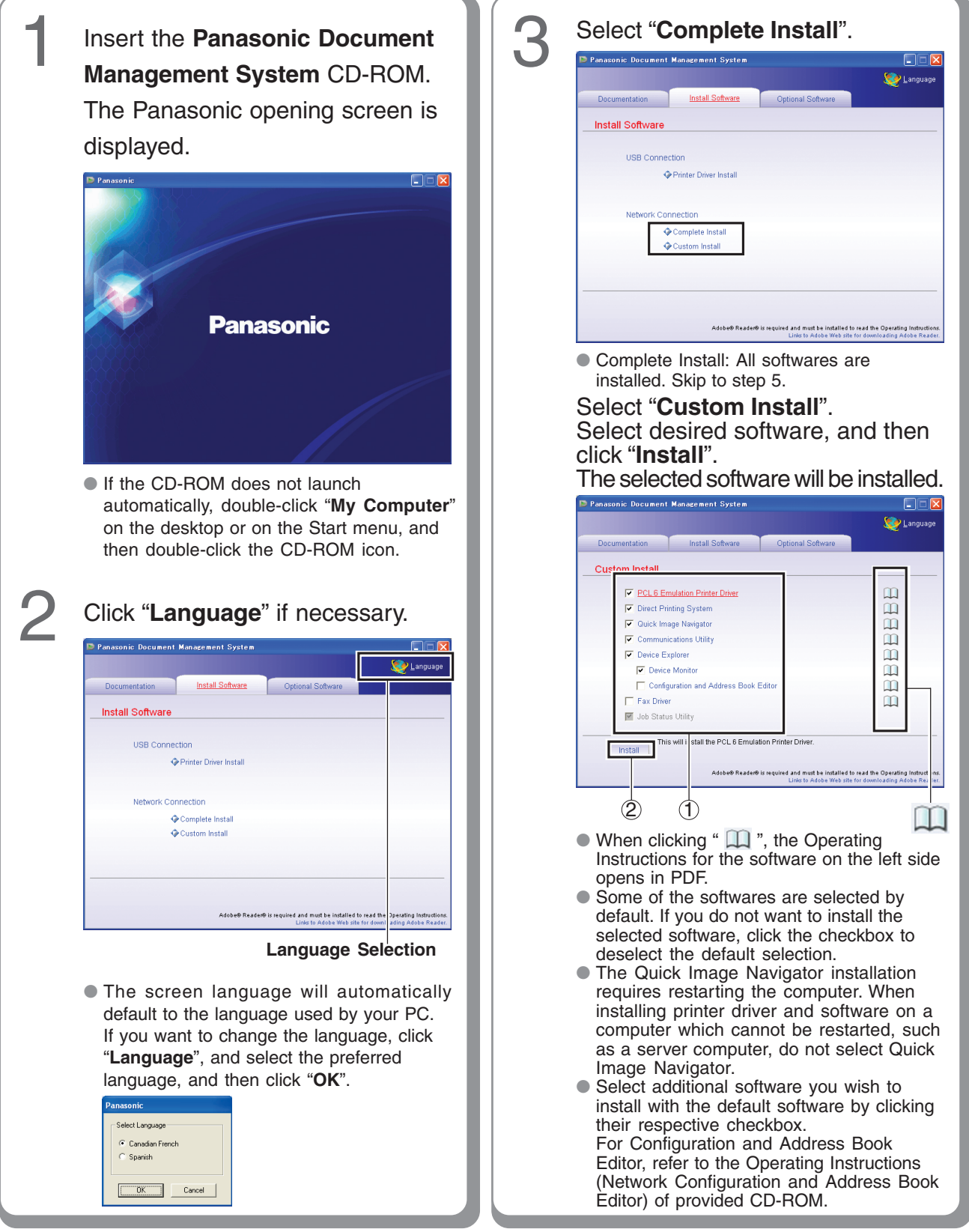

## Installing the Printer Driver and Application Software

## Installing the Printer Driver (Network Port Connection) and the Panasonic Document Management System

| 4<br>The InstallShield Wizard screen is<br>ababaa. | <text><list-item></list-item></text>                                                               |
|----------------------------------------------------|----------------------------------------------------------------------------------------------------|
| <text><image/><image/></text>                      | <text><image/><image/><list-item><list-item><list-item></list-item></list-item></list-item></text> |

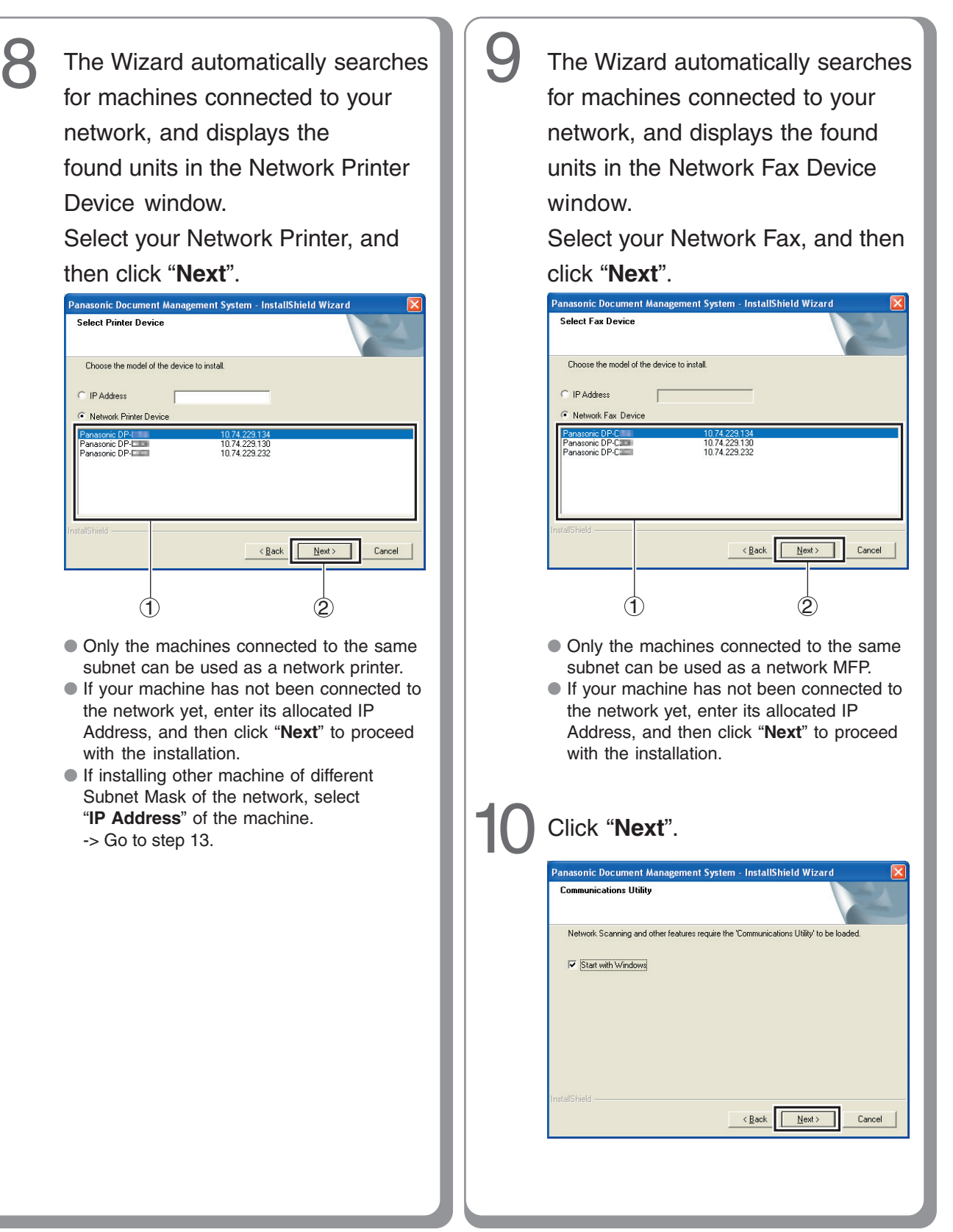

11

## Installing the Printer Driver and Application Software

### Installing the Printer Driver (Network Port Connection) and the Panasonic Document Management System

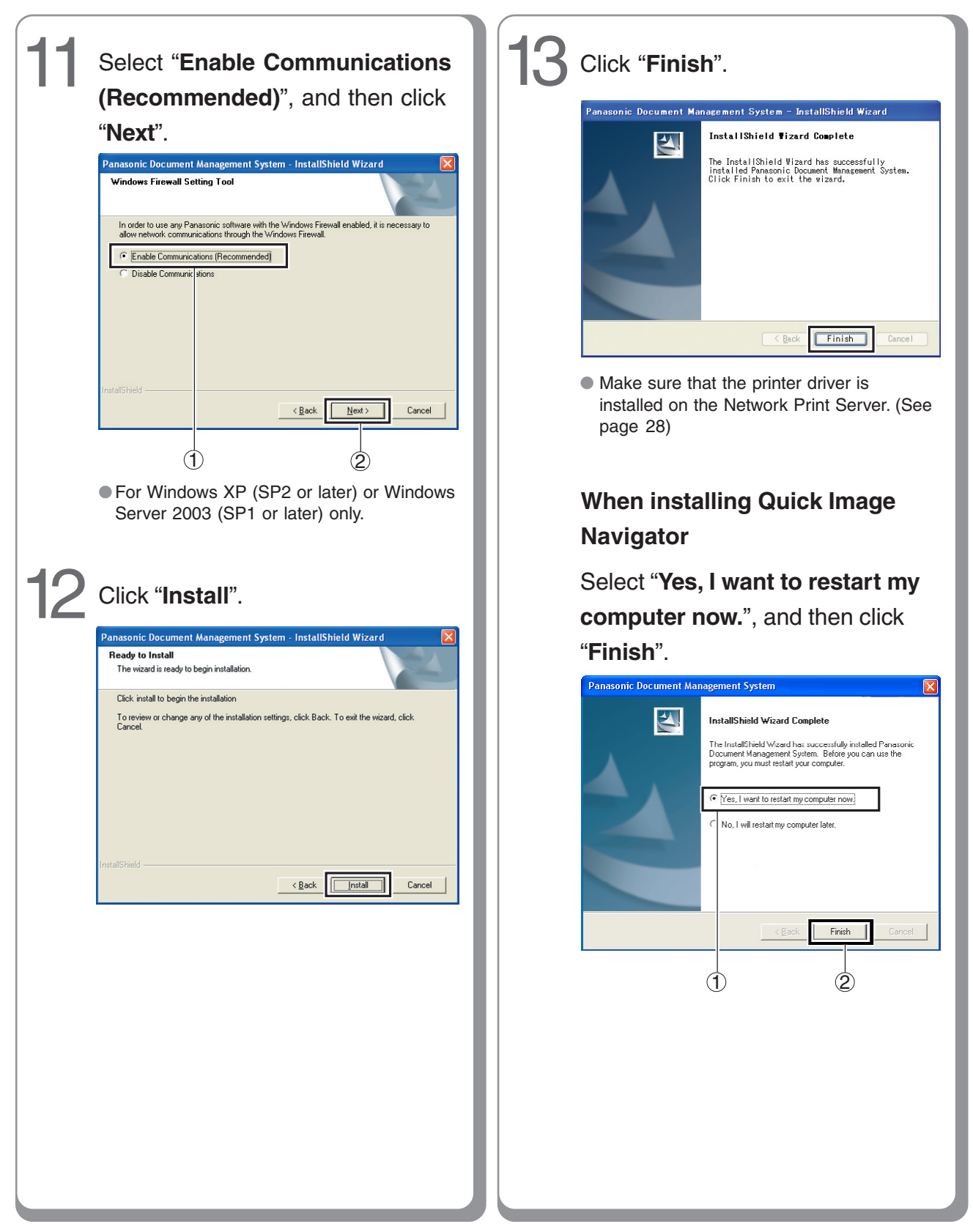

■ To refer to Read Me First or the Operating Manuals of Provided CD-ROM

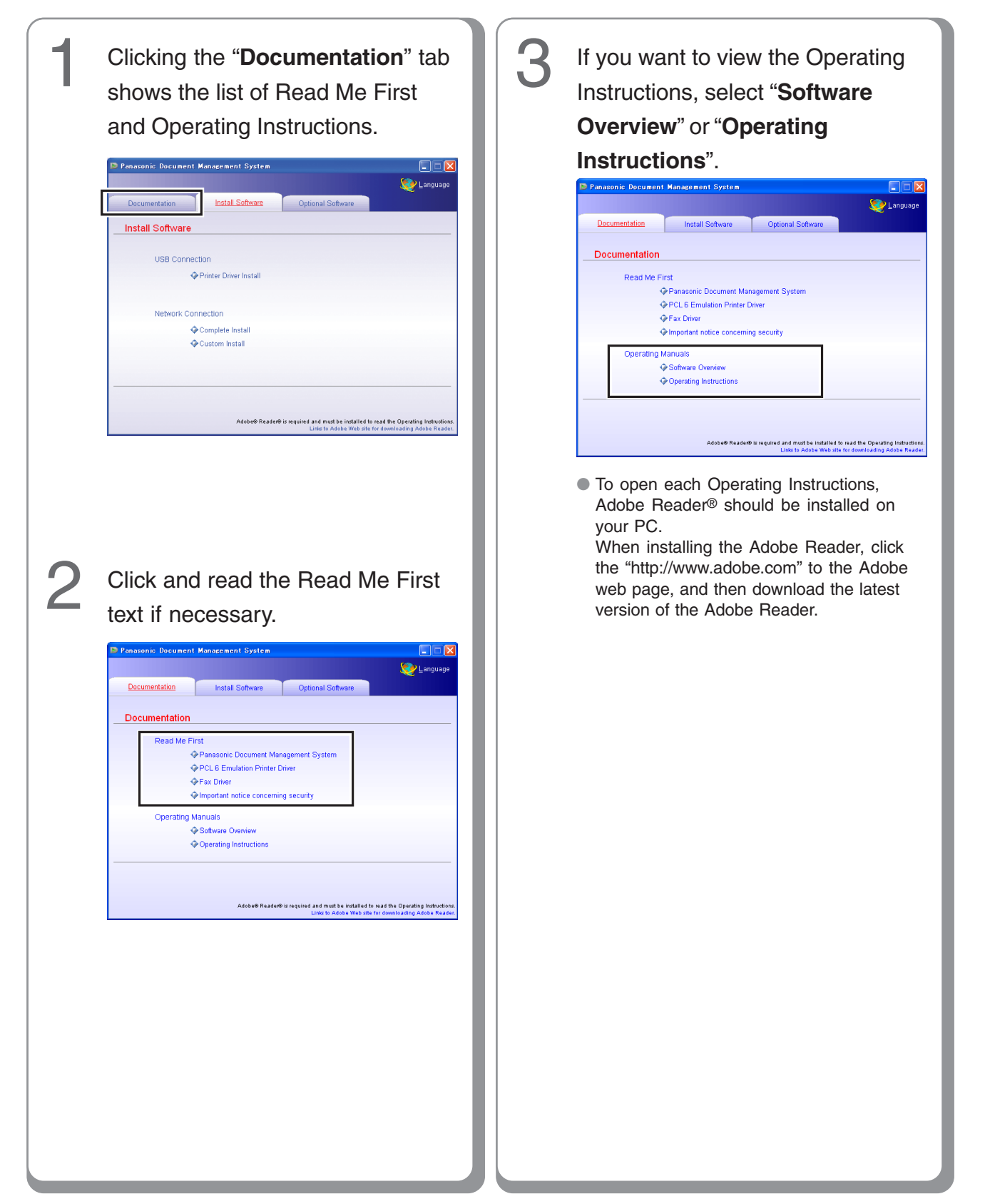

## **USB** Port Connection

#### ■ Installing the Printer Driver for USB Port Connection

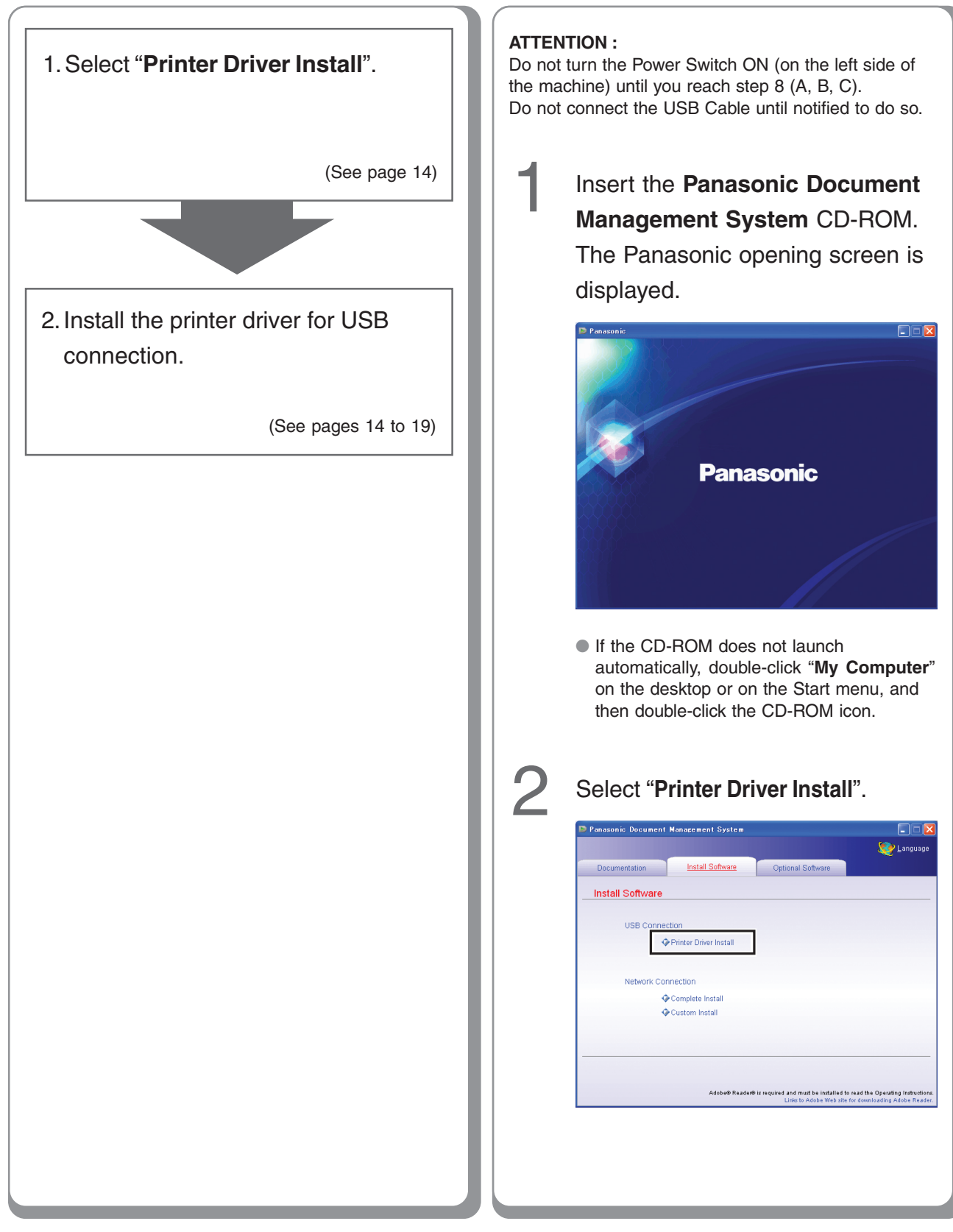

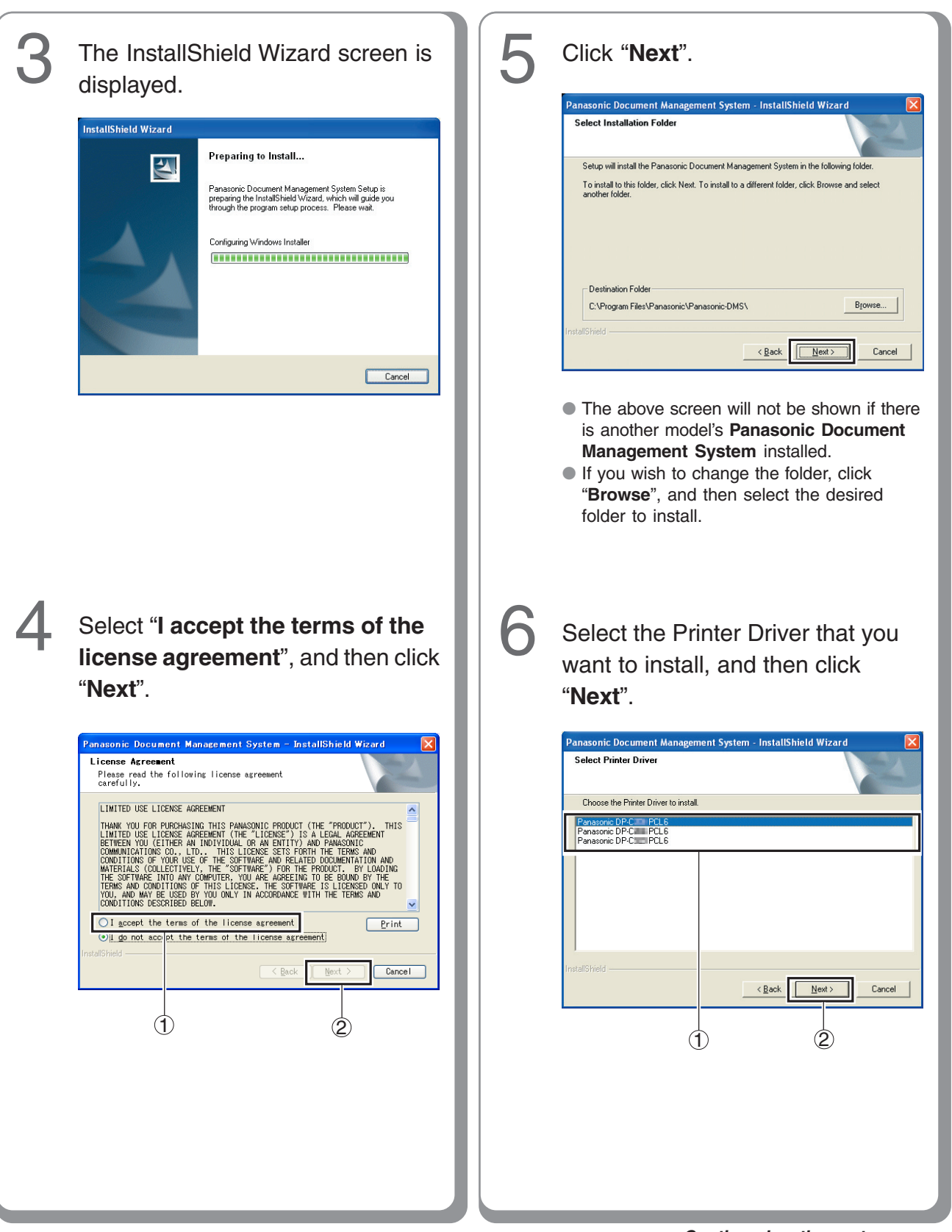

15

## **USB Port Connection**

#### ■ Installing the Printer Driver for USB Port Connection

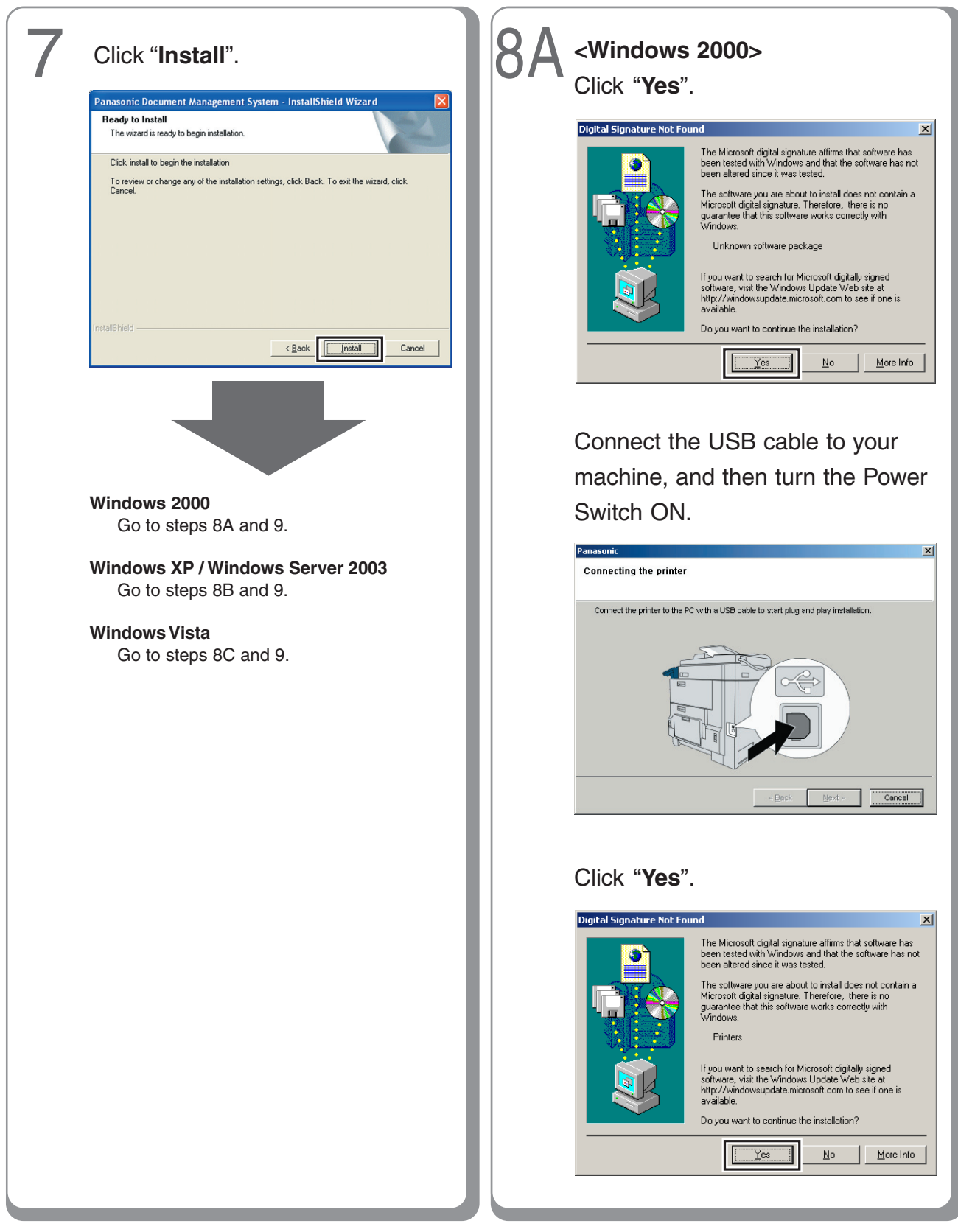

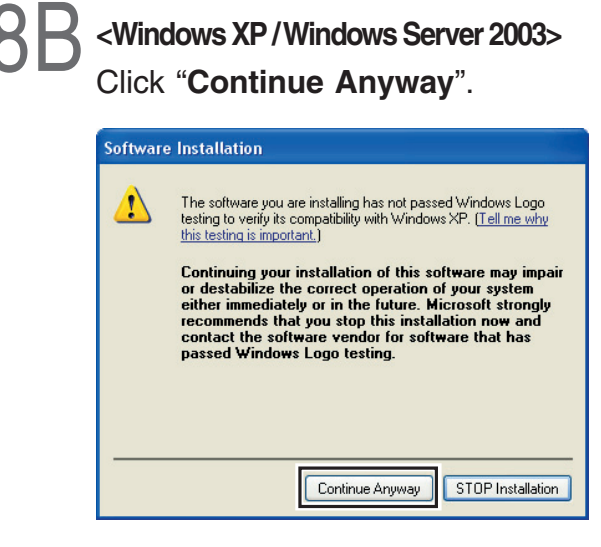

 The above screen will only be displayed when you install the printer driver for the first time.

Connect the USB cable to your machine, and then turn the Power Switch ON.

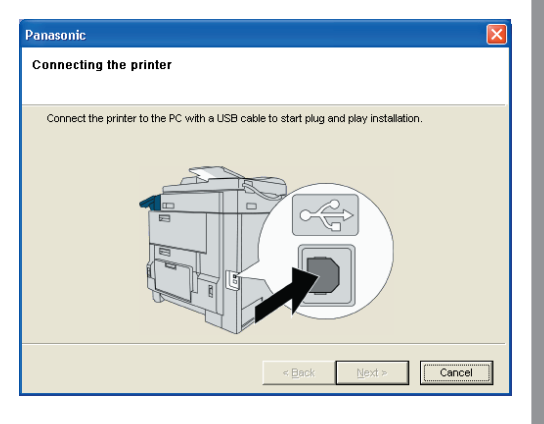

# Select "**No, not this time**", and then click "**Next**".

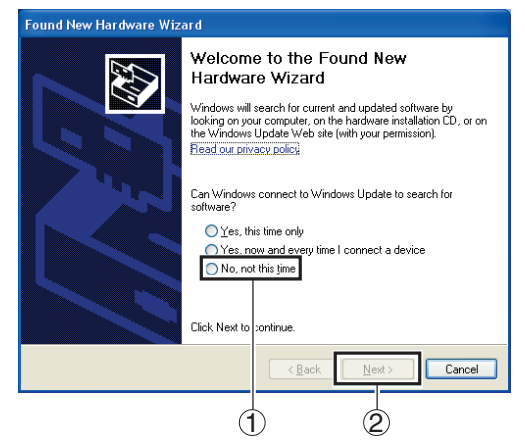

 The above screen will be displayed when you have installed the Windows XP Service Pack 2.

Select "Install the software automatically (Recommended)", and then click "Next".

#### For Windows XP

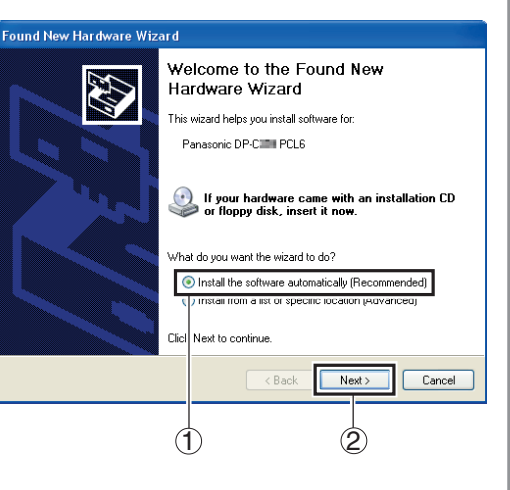

## **USB** Port Connection

#### ■ Installing the Printer Driver for USB Port Connection

| For Windows Server 2003   |                                                                              |  |
|---------------------------|------------------------------------------------------------------------------|--|
| Found New Hardware Wizard |                                                                              |  |
|                           | Welcome to the Found New<br>Hardware Wizard                                  |  |
|                           | This wizard helps you install software for:                                  |  |
| 125                       | Panasonic DP-C05H PCL6                                                       |  |
| 1 the                     | If your hardware came with an installation CD or floppy disk, insert it now. |  |
|                           | What do you want the wizard to do?                                           |  |
|                           | Install the software automatically (Becommended)                             |  |
|                           | Install from a list or specific location (Advanced)                          |  |
|                           | ClicI Next to continue.                                                      |  |
|                           | 1 2                                                                          |  |

# For Windows XP and Windows Server 2003

If you have a previous version of the printer driver installed, select the latest version of the "**.inf**" file, and then click "**Next**".

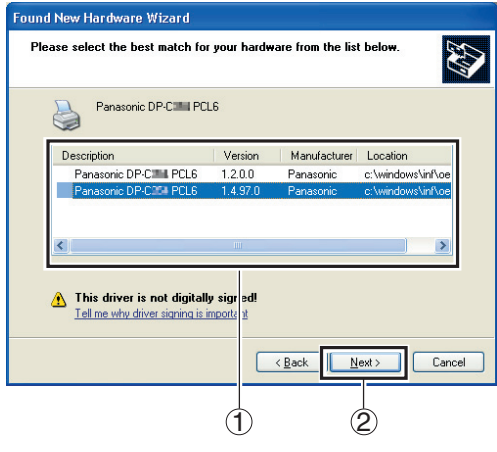

• The above screen will only be displayed when you upgrade the printer driver.

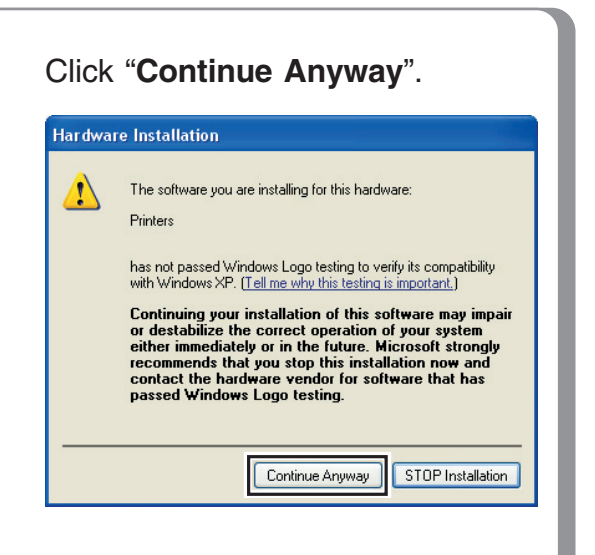

#### Click "Finish".

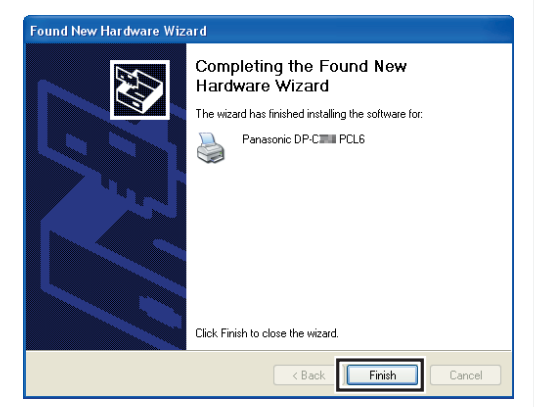

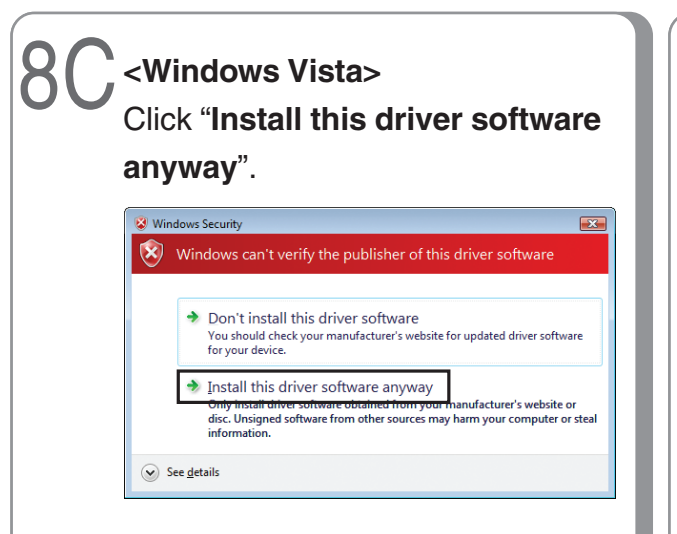

Connect the USB cable to your machine, and then turn the Power Switch ON.

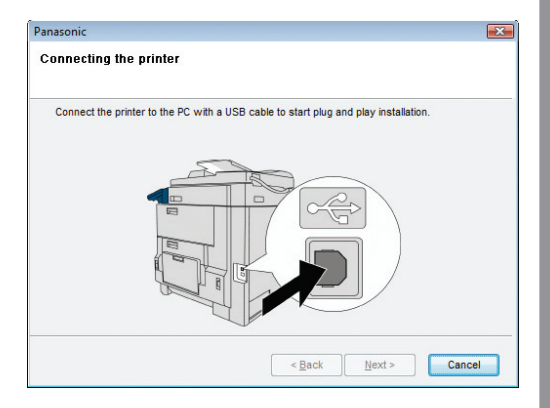

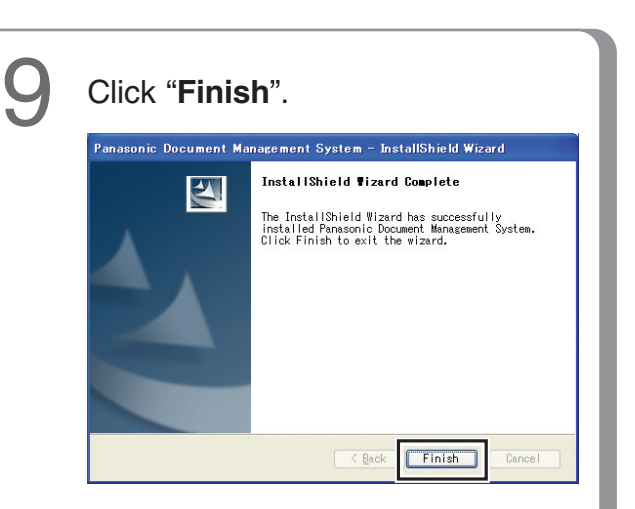

## **USB Port Connection**

#### Configuring the Optional Device

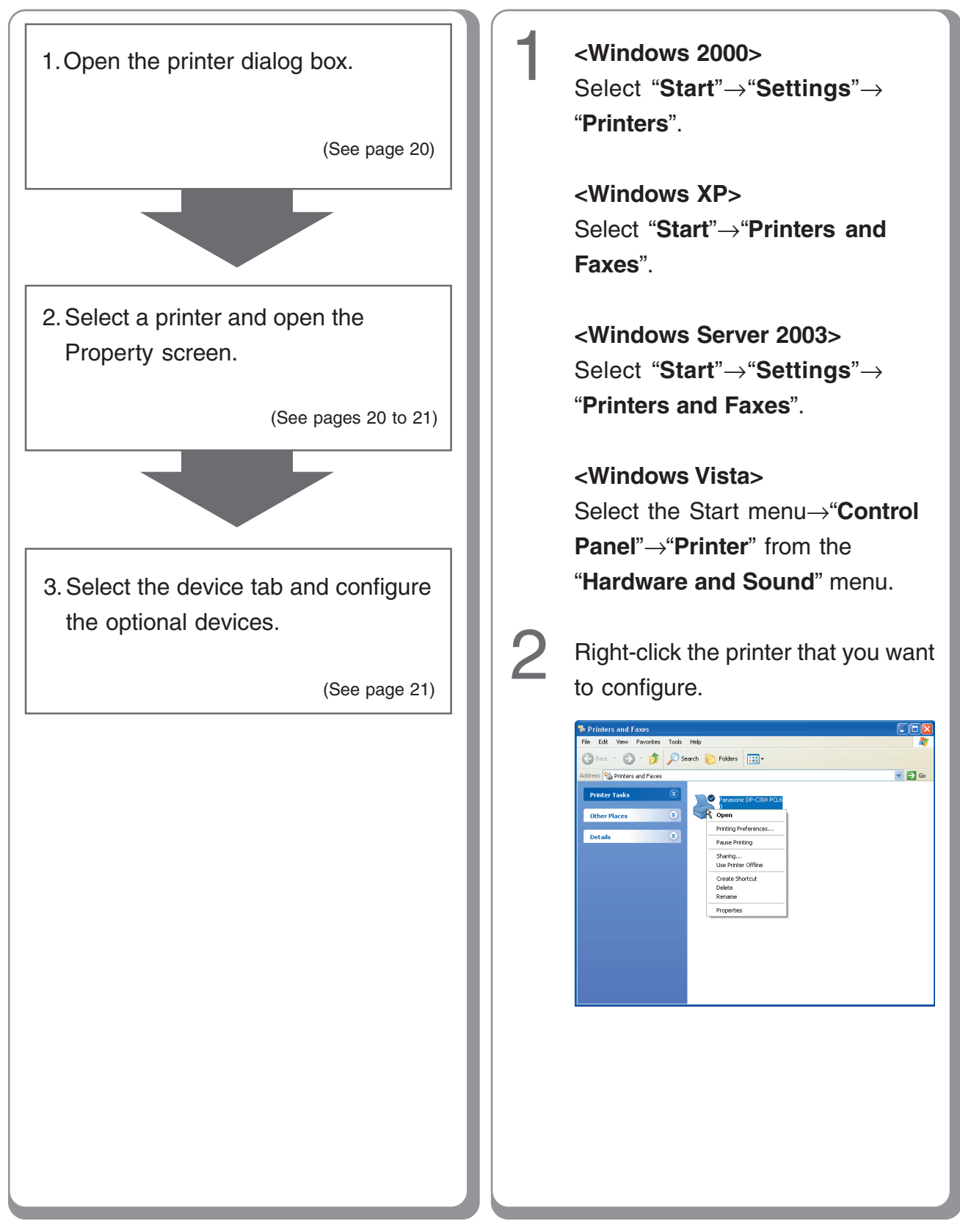

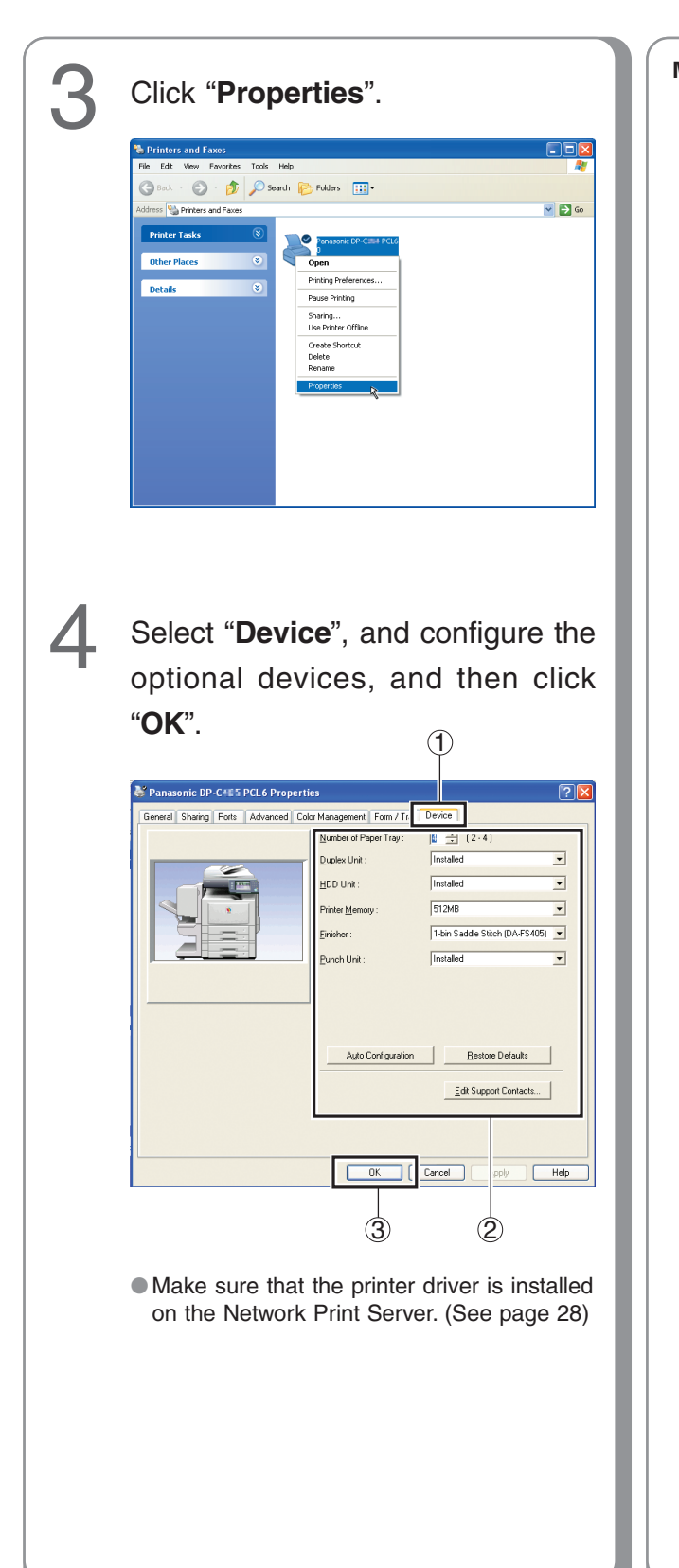

Memo:

## **Fax Driver**

#### Installing the Fax Driver

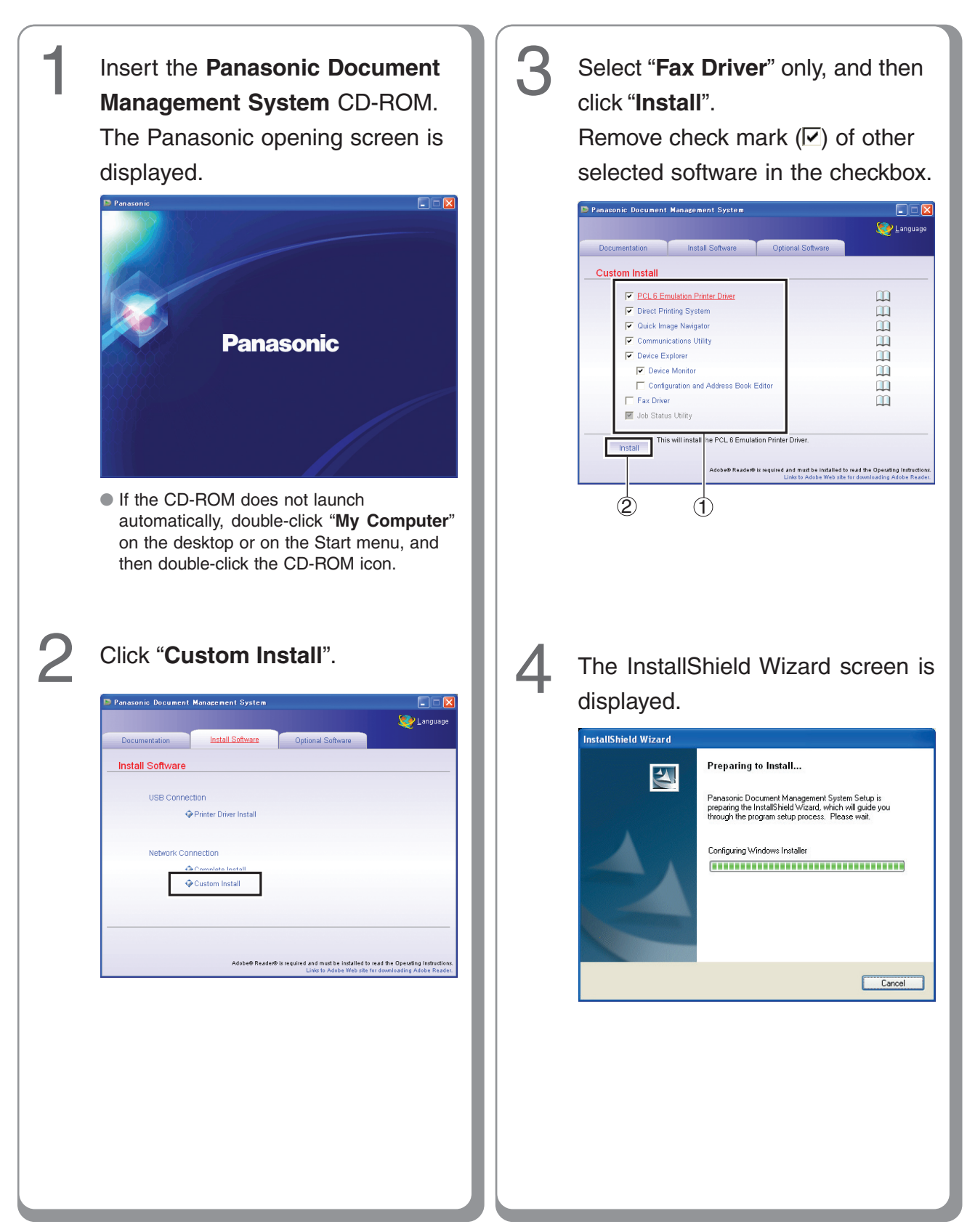

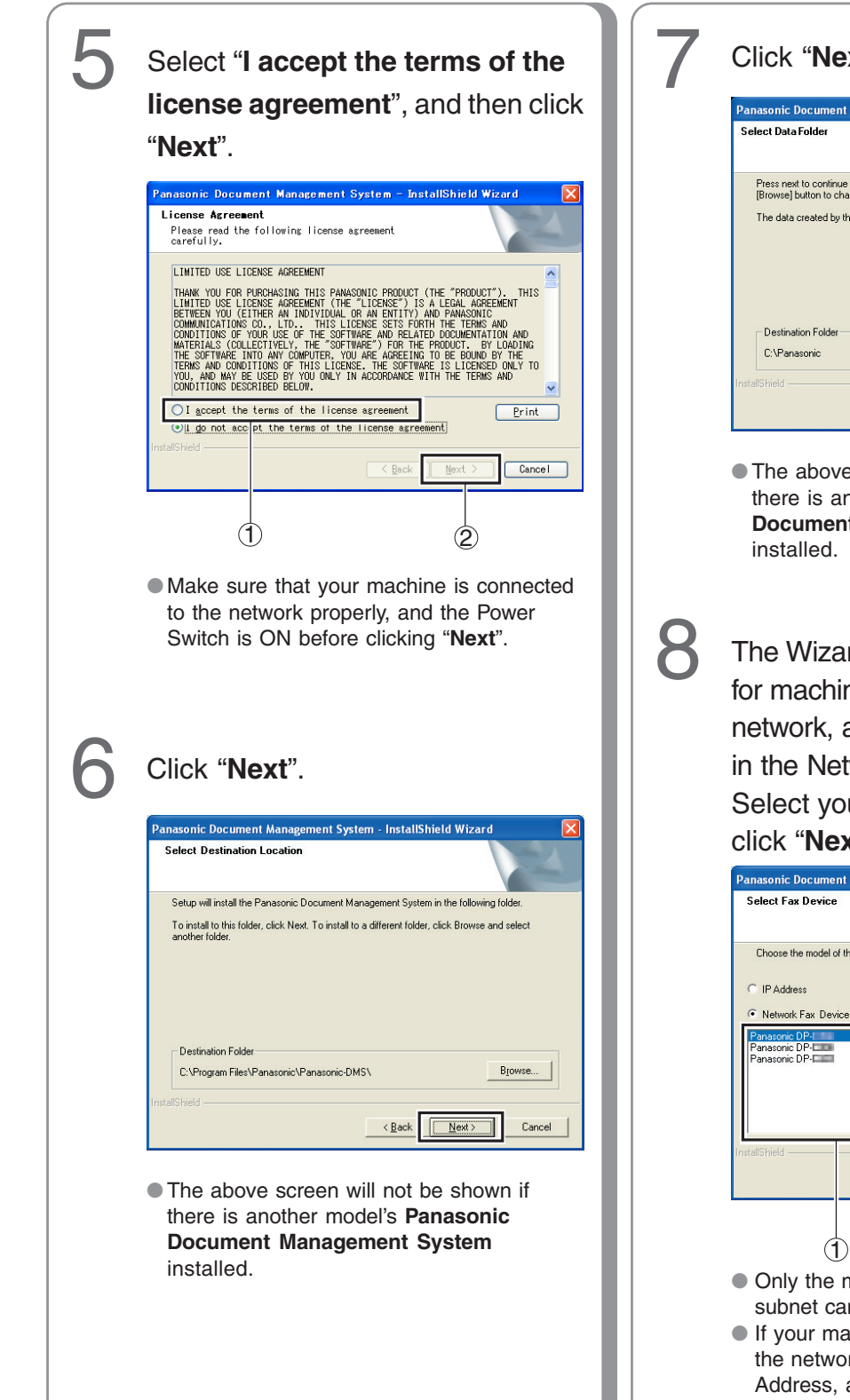

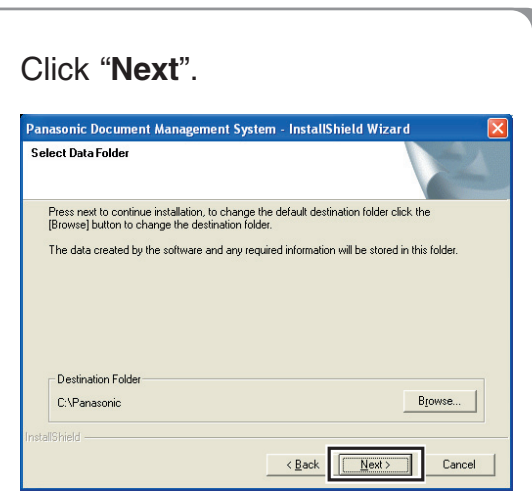

 The above screen will not be shown if there is another model's Panasonic Document Management System installed.

The Wizard automatically searches for machines connected to your network, and displays the found units in the Network Fax Device window. Select your Network Fax, and then click "**Next**".

| Panasonic Document Management System - InstallShield Wizard 🛛 🛛 🔯             |                                         |  |
|-------------------------------------------------------------------------------|-----------------------------------------|--|
| Select Fax Device                                                             | 124                                     |  |
| Choose the model of the device to install.                                    |                                         |  |
| C IP Address                                                                  | _                                       |  |
| Network Fax Device                                                            |                                         |  |
| Panasonic DP- 10.74.229<br>Panasonic DP- 10.74.229<br>Panasonic DP- 10.74.229 | 184<br>130<br>232                       |  |
| L<br>InstallShield                                                            | < Back Next > Cancel                    |  |
| 1                                                                             | 2                                       |  |
| <ul> <li>Only the machines co<br/>subnet can be used as</li> </ul>            | nnected to the same<br>s a network MFP. |  |

 If your machine has not been connected to the network yet, enter its allocated IP Address, and then click "Next" to proceed with the installation.

#### **Fax Driver**

#### ■ Installing the Fax Driver

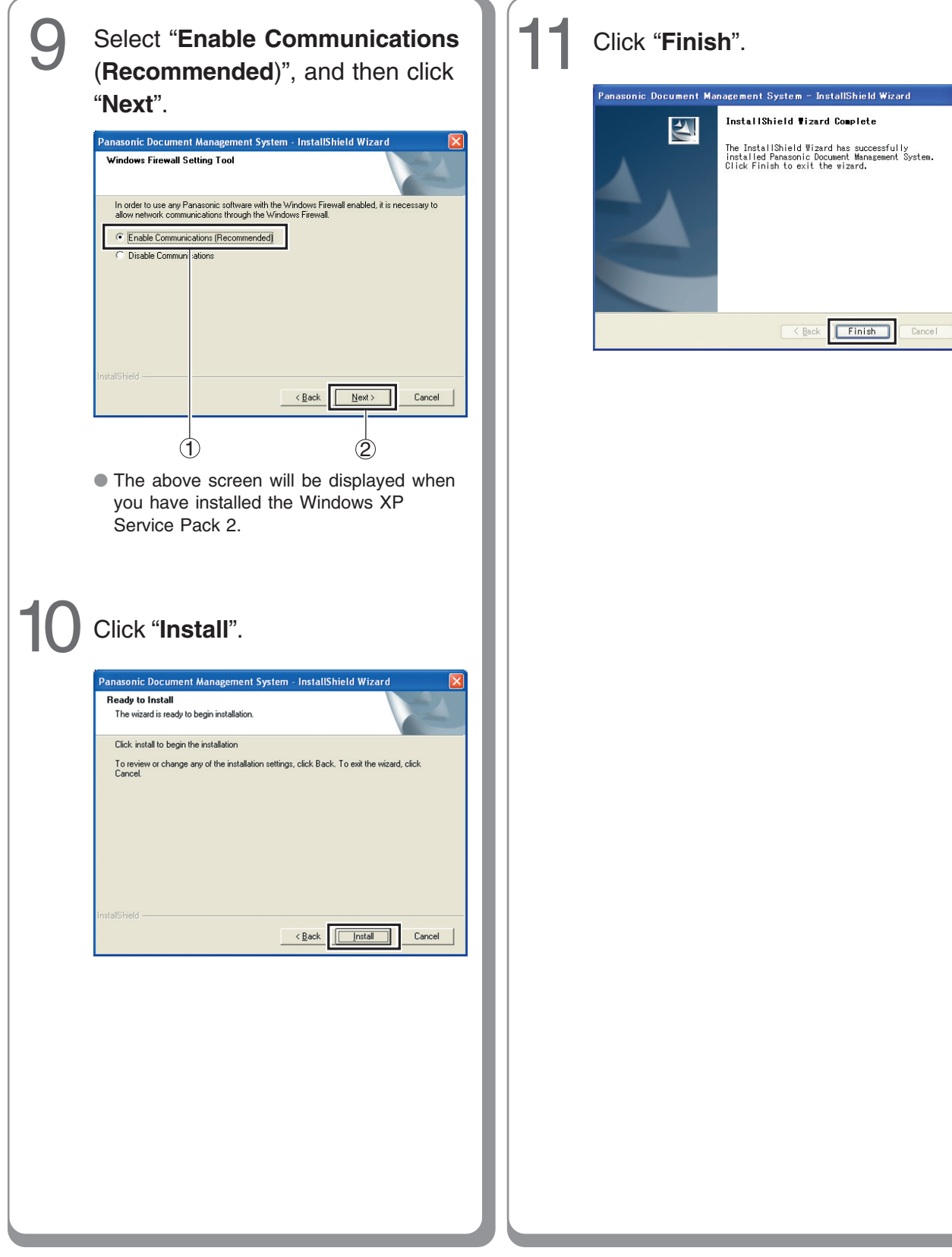

#### **Network Update Service**

#### Updating the Printer Driver and Application Software

Network Update Service accesses the download site to check the latest version for the installed applications. Make sure that your machine is connected to the network properly before starting the application.

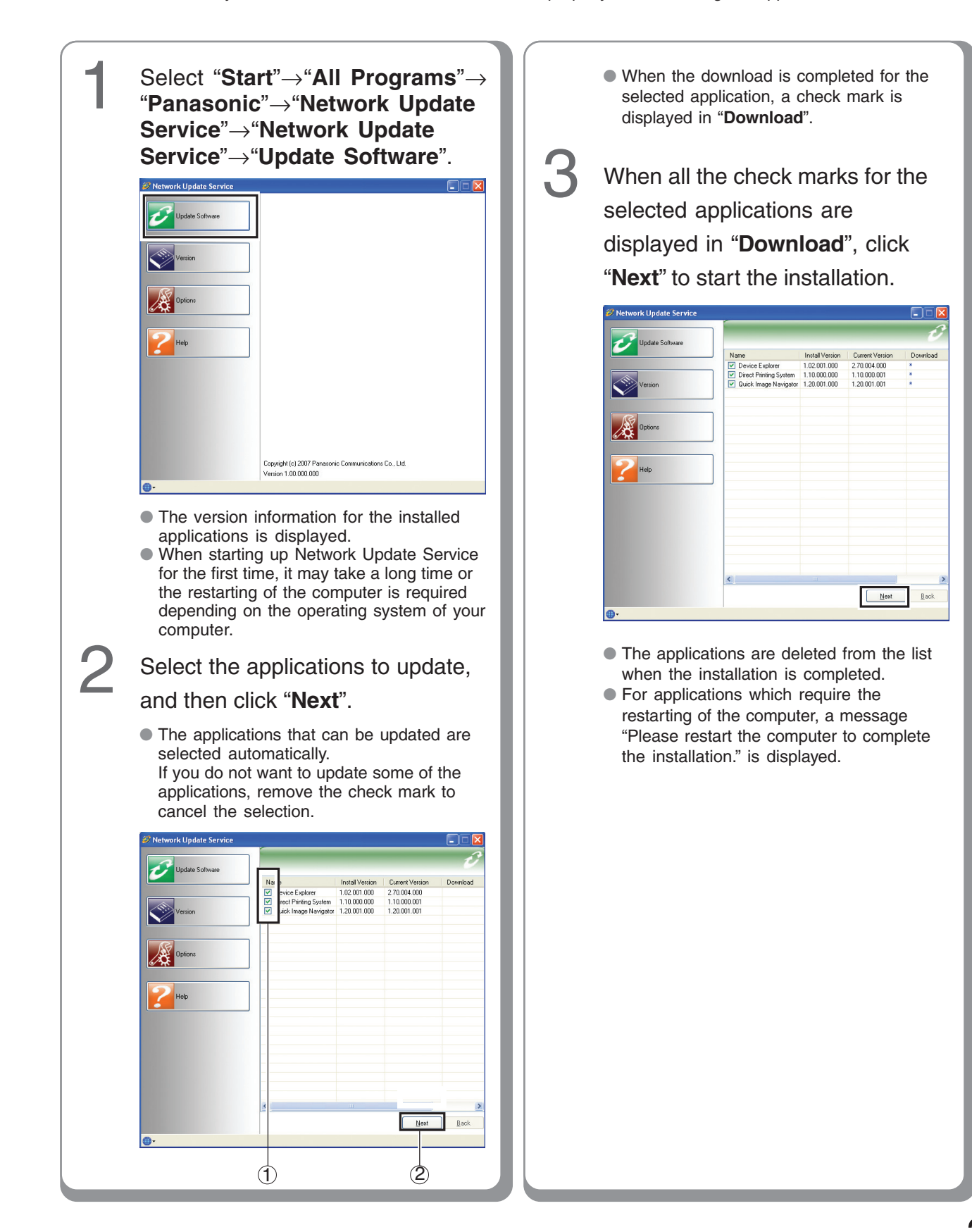

### **Network Update Service**

#### Setting the Active Update

 Setting the Active Update mode enables the Network Update Service to check the version of application automatically every time the application is started.

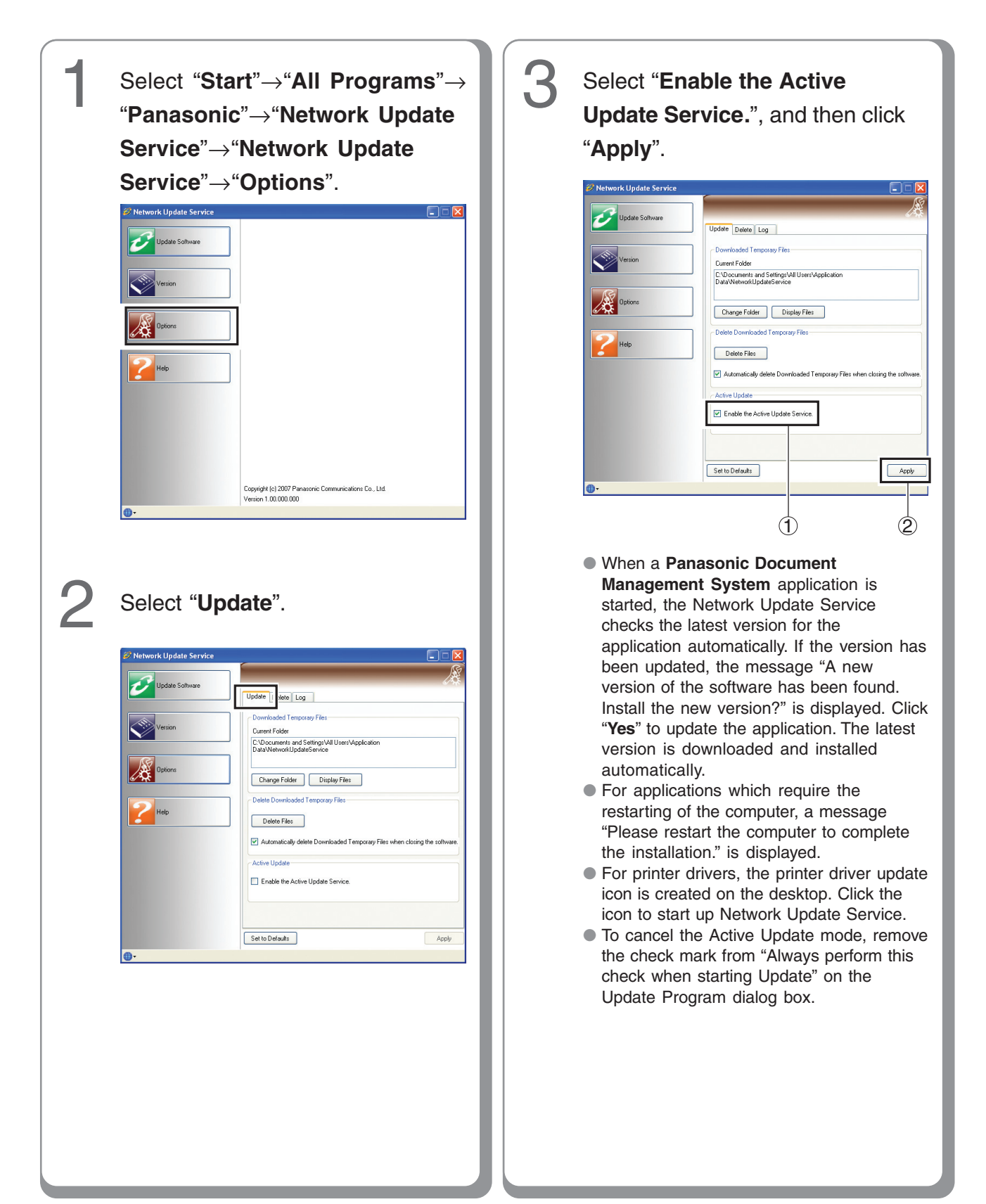

#### Confirming the Version for the Installed Applications

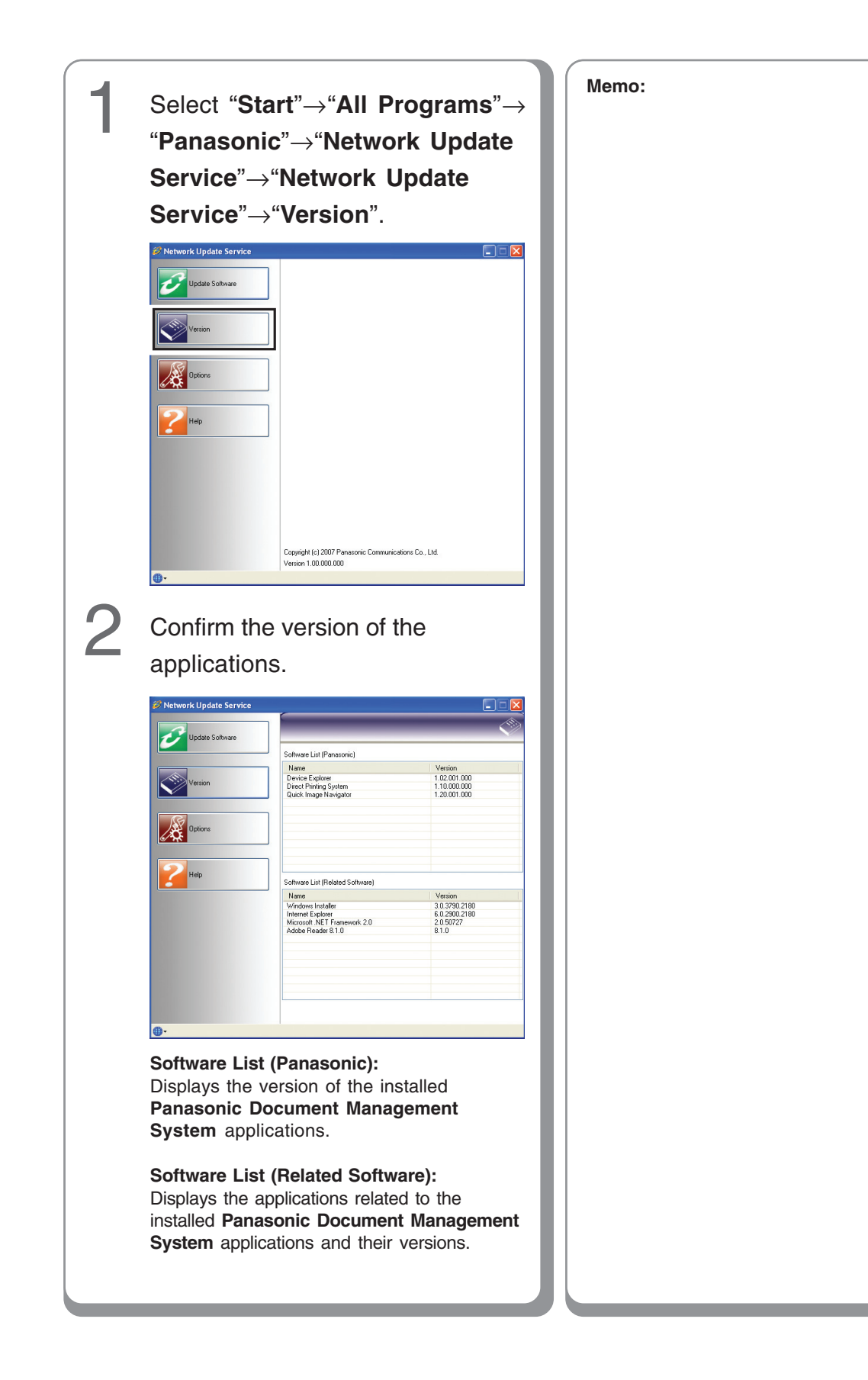

# Setting up

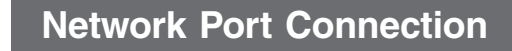

## Configuring the Shared Setting for the Network Print Server

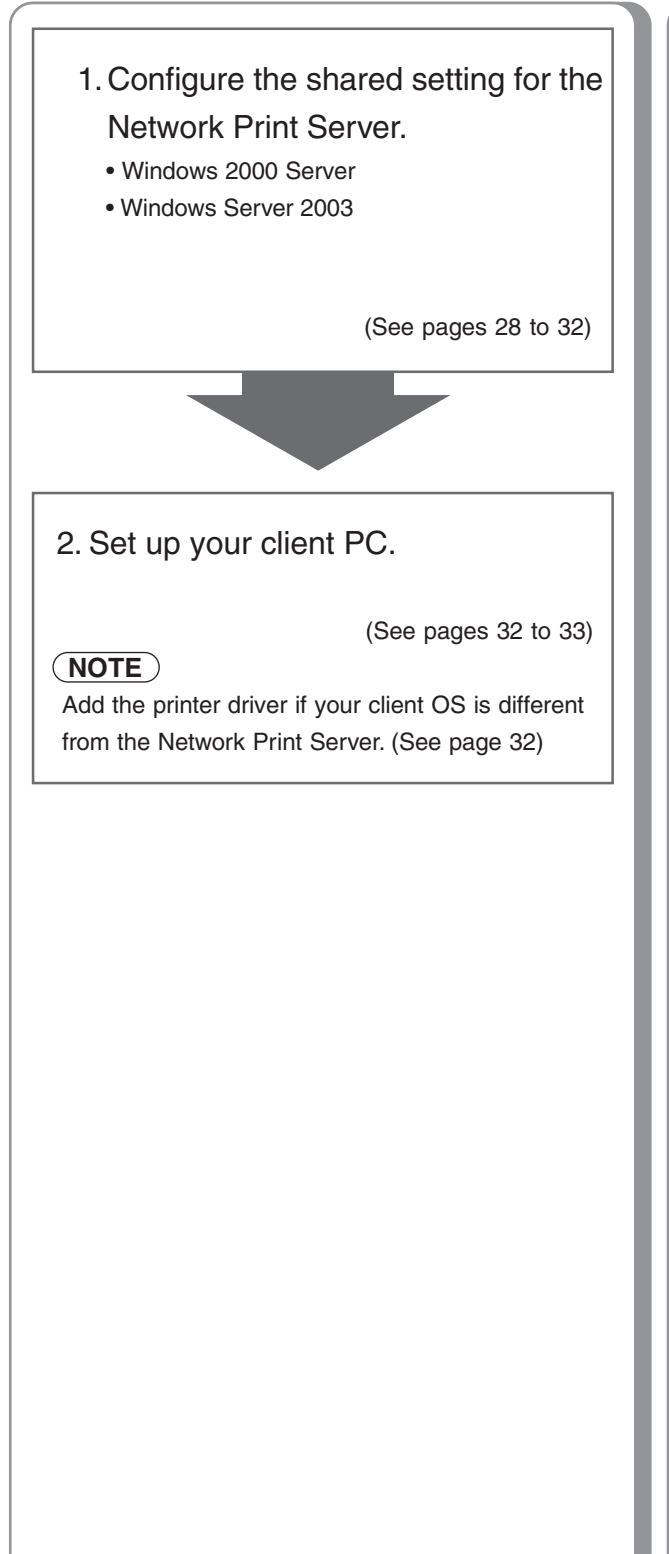

Configuring the Shared Setting for the Network Print Server (Windows 2000 Server)

| 1 | Click " <b>Start</b> ".                                                                                                    |
|---|----------------------------------------------------------------------------------------------------|
|   | Windows Update   Programs   Documents   Settings   Settings   Settings   Settings   Programs   Programs <t< th=""></t<>                                                                                                    |
| 2 | Select " <b>Settings</b> ".                                                                                                    |
|   | Windows Update   Image: Section section s |
| 3 | Click "Printers".                                                                                                    |
|   | [誦Start] 1 1 6 🛱                                                                                                    |

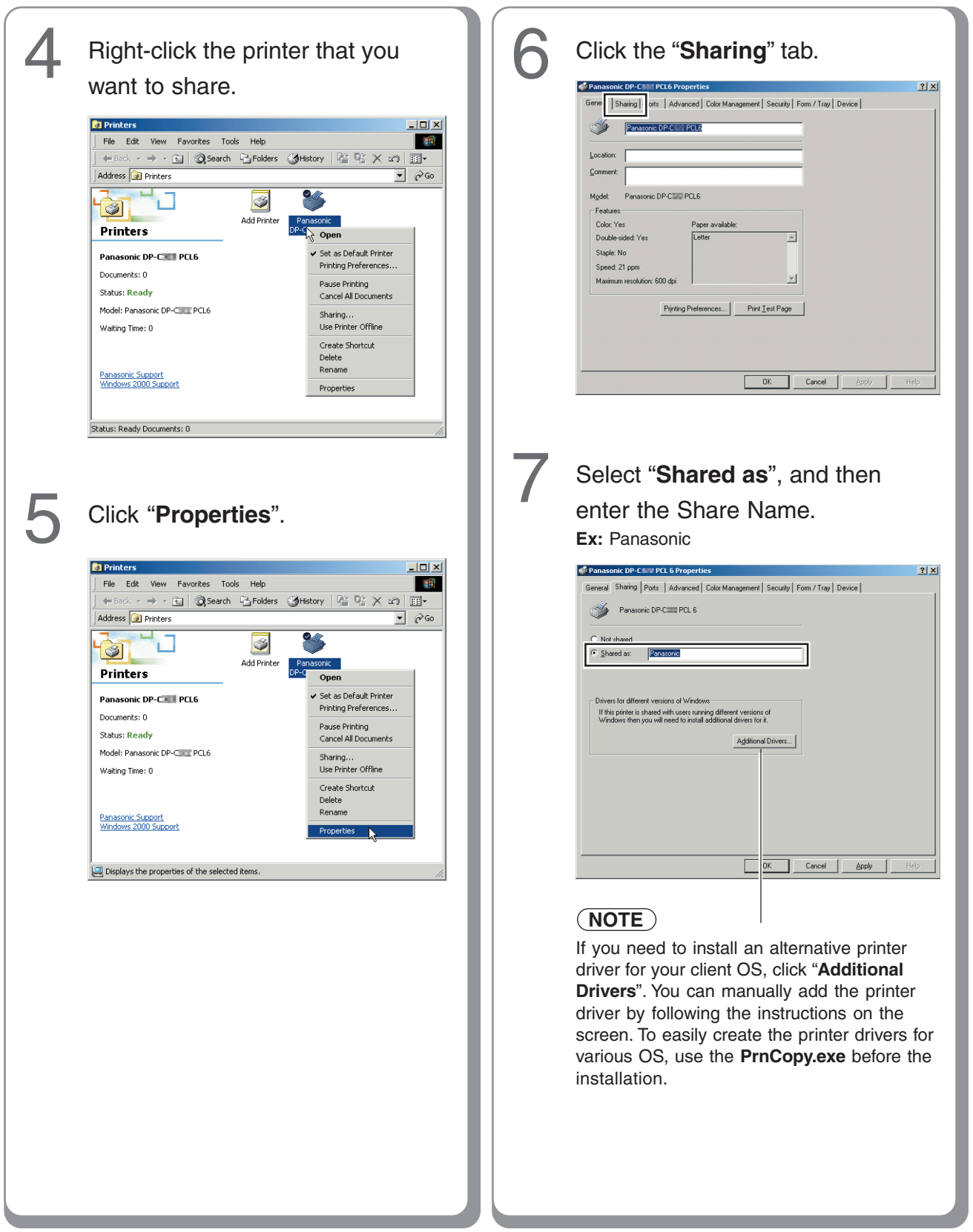

29

# Setting up

## **Network Port Connection**

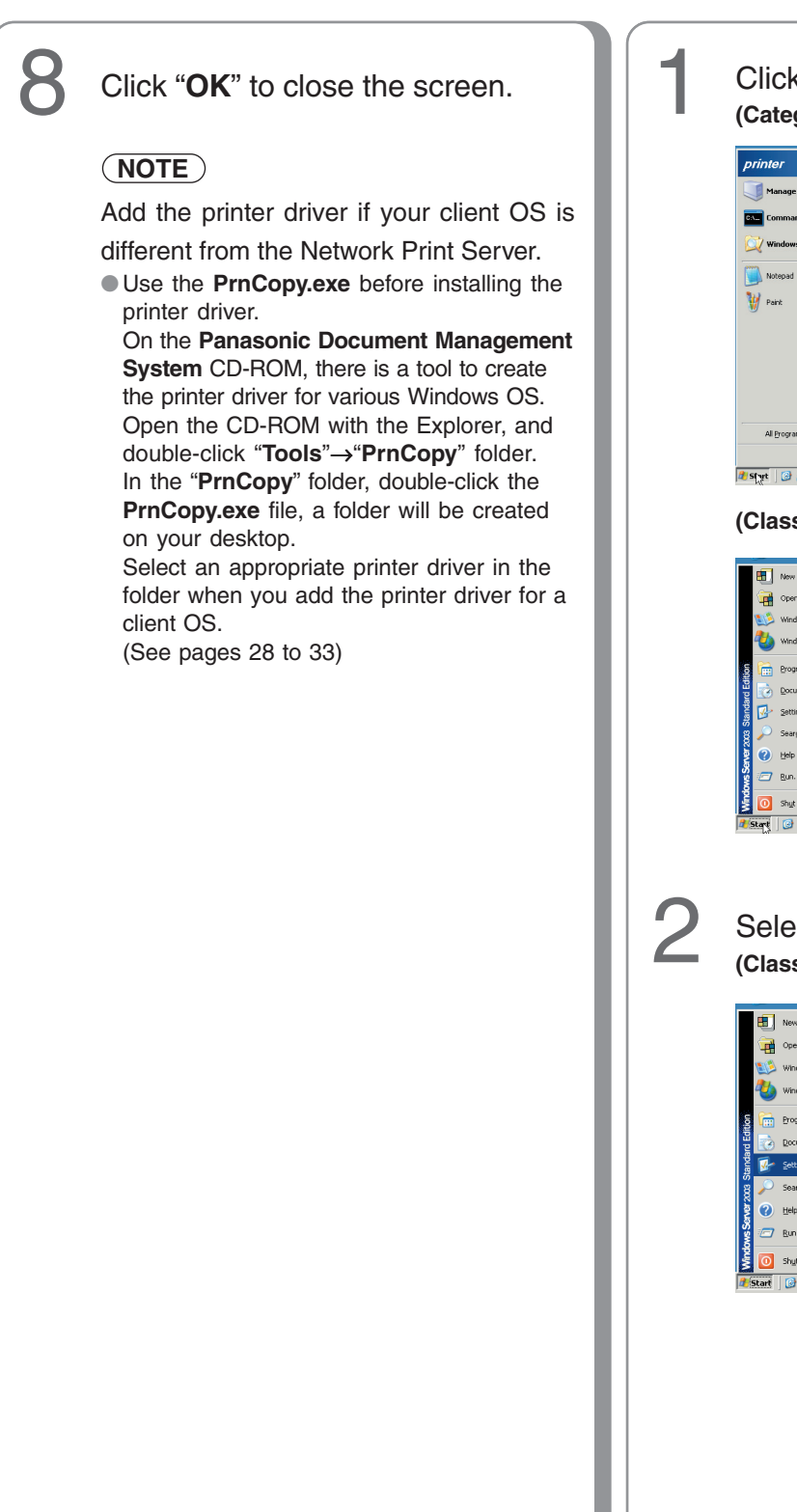

Configuring the Shared Setting for the Network Print Server (Windows Server 2003)

| (Outegoly                                                                                                    |                                                                                                    |  |
|----------------------------------------------------------------------------------------------------|----------------------------------------------------------------------------------------------------|--|
| printer<br>Manage Your Server<br>SSE Command Prompt<br>Windows Explorer<br>Monopad<br>Park                                                                                                    | Implementation       Implementation       Implemen |  |
| Al Bogans 🔸                                                                                                    |                                                                                                    |  |
| (Classic V                                                                                                    | iew Mode)                                                                                                    |  |
| Hew Office Document     Popen office Document     Windows Catalog     Windows Lpdate     Popens     Popens     Settings     Setting     Settings     Seting     Settings     Setting     Settings | k<br>k                                                                                                    |  |
| Select "<br>(Classic Vi                                                                                                    | Settings".<br>Jew Mode)                                                                                                    |  |
| New Office Decum     Open Office Decum     Open Office Decum     Windows Catalog     Windows Catalog     Windows Update     To grams     Decuments     Decuments    | et<br>ert<br>CortoolPanel<br>CortoolPanel                                                                                                    |  |

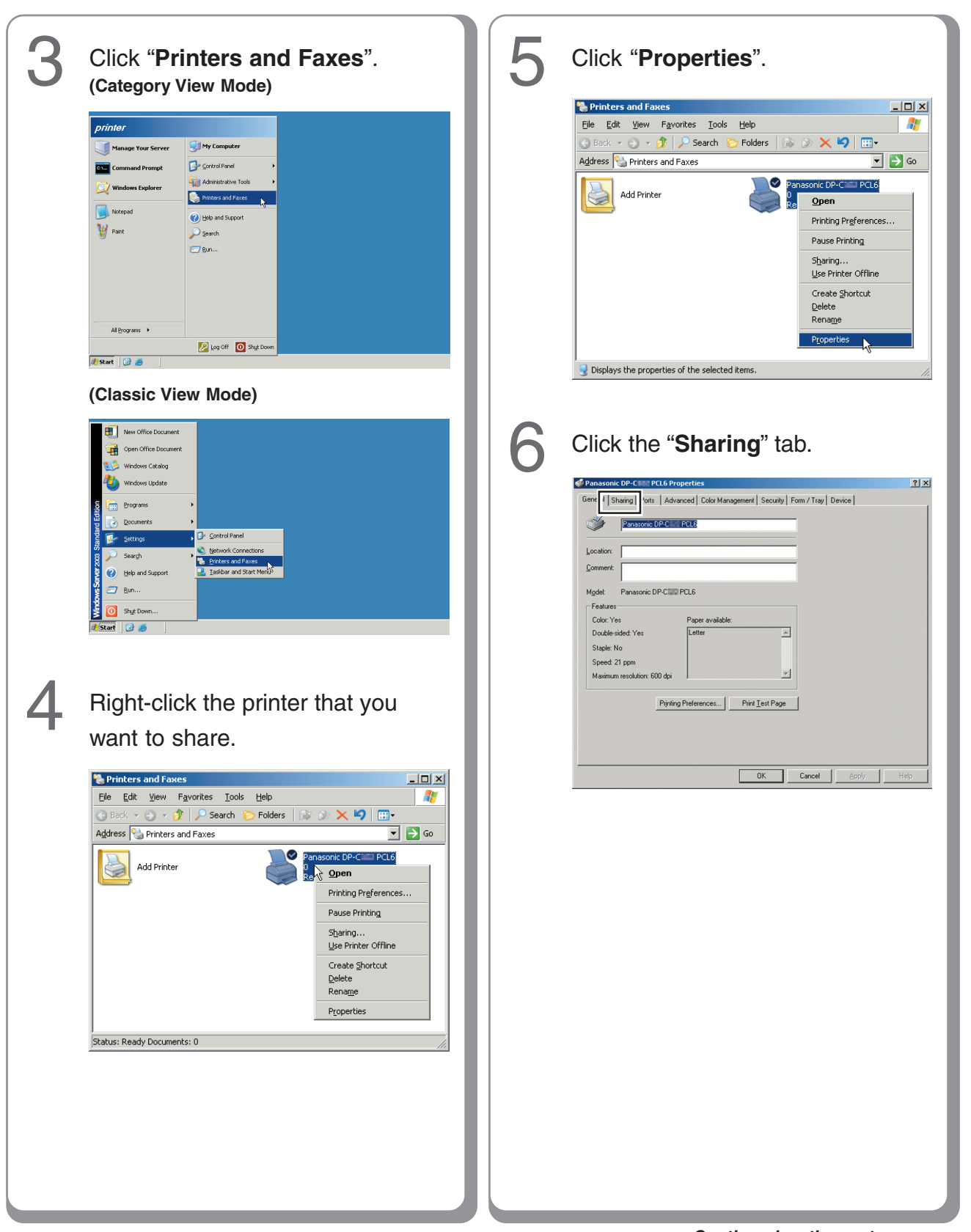

# Setting up

#### **Network Port Connection**

Configuring the Shared Setting for the Network Print Server (Windows Server 2003)

#### Setting up your Client PC

| 7 | <text></text>                                                                                                    |  |
|---|----------------------------------------------------------------------------------------------------|--|
|   | NOTE<br>If you need to install an alternative printer<br>driver for your client OS, click "Additional<br>Drivers". You can manually add the printer<br>driver by following the instructions on the<br>screen. To easily create the printer drivers for<br>various OS, use the PrnCopy.exe before the<br>installation.                                                                                                    |  |
| 8 | Click "OK" to close the screen.<br>NOTE<br>Add the printer driver if your client OS is<br>different from the Network Print Server.<br>Use the PrnCopy.exe before installing the<br>printer driver.<br>On the Panasonic Document Management<br>System CD-ROM, there is a tool to create<br>the printer driver for various Windows OS.<br>Open the CD-ROM with the Explorer, and<br>double-click "Tools" – "PrnCopy" folder. |  |

In the **"PrnCopy**" folder, double-click the **PrnCopy.exe** file, a folder will be created on your desktop.

Select an appropriate printer driver in the folder when you add the printer driver for a client OS.

(See pages 28 to 33)

# Open the "**Printers and Faxes**" window.

| S Printers and Faxes                                                                                                    |            |
|----------------------------------------------------------------------------------------------------|------------|
| File Edit View Favorites Tools Help                                                                                                    | <b>A</b> * |
| Search Polders □                                                                                                    |            |
| Address 🦦 Printers and Faxes                                                                                                    | 💌 🔁 Go     |
| Printer Tasks     Image: Constraint of the second constraint of the second constraint of the se |            |
| See Also 🛞                                                                                                    |            |
| ? Troubleshoot printing                                                                                                    |            |
| L objects                                                                                                    |            |

Click "**Start**", and right-click "**My Computer**", and then select "**Explore**".

| Internet Explorer     Internet Explorer     E-mail     Microsoft Outlook     Paint | My Docume<br>My Recent<br>My Pictures | stats<br>bocuments ><br>s |
|------------------------------------------------------------------------------------|---------------------------------------|---------------------------|
| Device Explorer                                                                    | 🗾 My Compu                            | Open<br>Explore           |
| Device Monitor                                                                     | Control Pane                          | Search<br>Manage          |
| Command Prompt                                                                     | Defaults                              | Map Network Drive         |
| Notepad                                                                            | () Help and Sup                       | Show on Desktop<br>Rename |
| Microsoft Word                                                                     | 🔎 Search                              | Properties                |
| All Programs 🕨                                                                     | 7 Run                                 |                           |
|                                                                                    | 🗾 Log Off                             | O Shut Down               |
| 🦺 start                                                                            |                                       |                           |

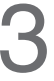

Select the printer shared on your printer server.

| G Back    | • 🕤 · 🍺                                                                                                    | Search                                            | bolders 😥 | · · ·                                                                                                    |                                    |                                                     |                                                           |
|-----------|----------------------------------------------------------------------------------------------------|---------------------------------------------------|-----------|----------------------------------------------------------------------------------------------------|------------------------------------|-----------------------------------------------------|-----------------------------------------------------------|
| Address 🍓 | Printers and Faxes                                                                                                    | on Jppccgsut2                                     | 007       |                                                                                                    |                                    |                                                     | 🖌 🄁 📀                                                     |
| Folders   | PCC     PCC     P | £2006<br>£2007<br>ers and Faxes<br>3595022)<br>34 | ×         | Name A<br>PK DocuCentre Color (786)<br>Panasonic DP-MIN Mecha2<br>Panasonic DP-MIN Mecha1<br>Panasonic DP-MIN Mecha1<br>Panasonic DP-MIN PCL6 gikan2 | Documents<br>0<br>0<br>0<br>0<br>0 | Status<br>Ready<br>Ready<br>Ready<br>Ready<br>Ready | Comments<br>DP-1820 Pl<br>Mecha2<br>Mecha1<br>Win XP , 20 |
| <         | ₩ ¥ 5c02485                                                                                                    | 0                                                 | >         | <                                                                                                    |                                    |                                                     |                                                           |

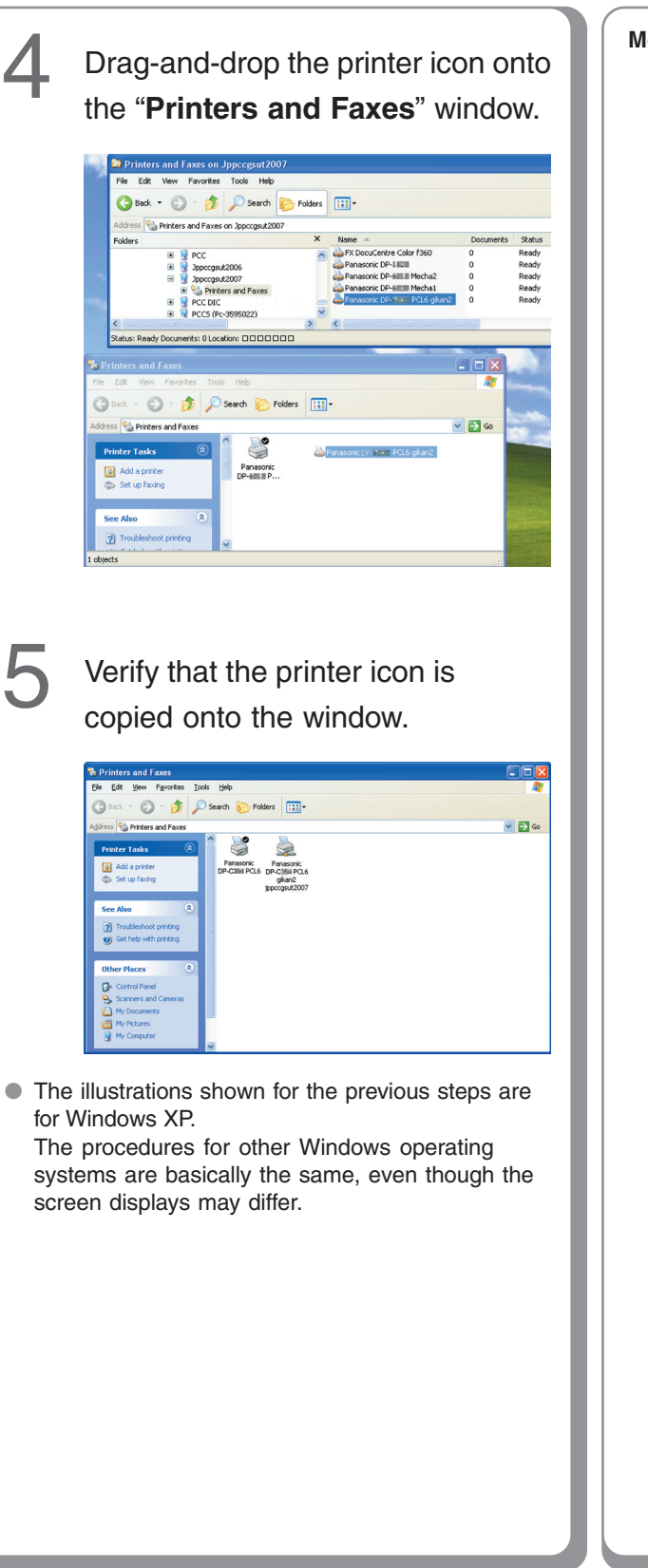

Memo:

# Setting up

## **Completion Notice Function**

#### Setting up the Completion Notice

Ex: Print Job

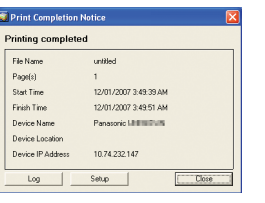

The Job Status Utility software will display the pop-up Completion Notice on your PC screen when finishing the Print, PC Fax, Copy, and Fax jobs. The information displayed in the Completion Notice vary according to the type of job being performed.

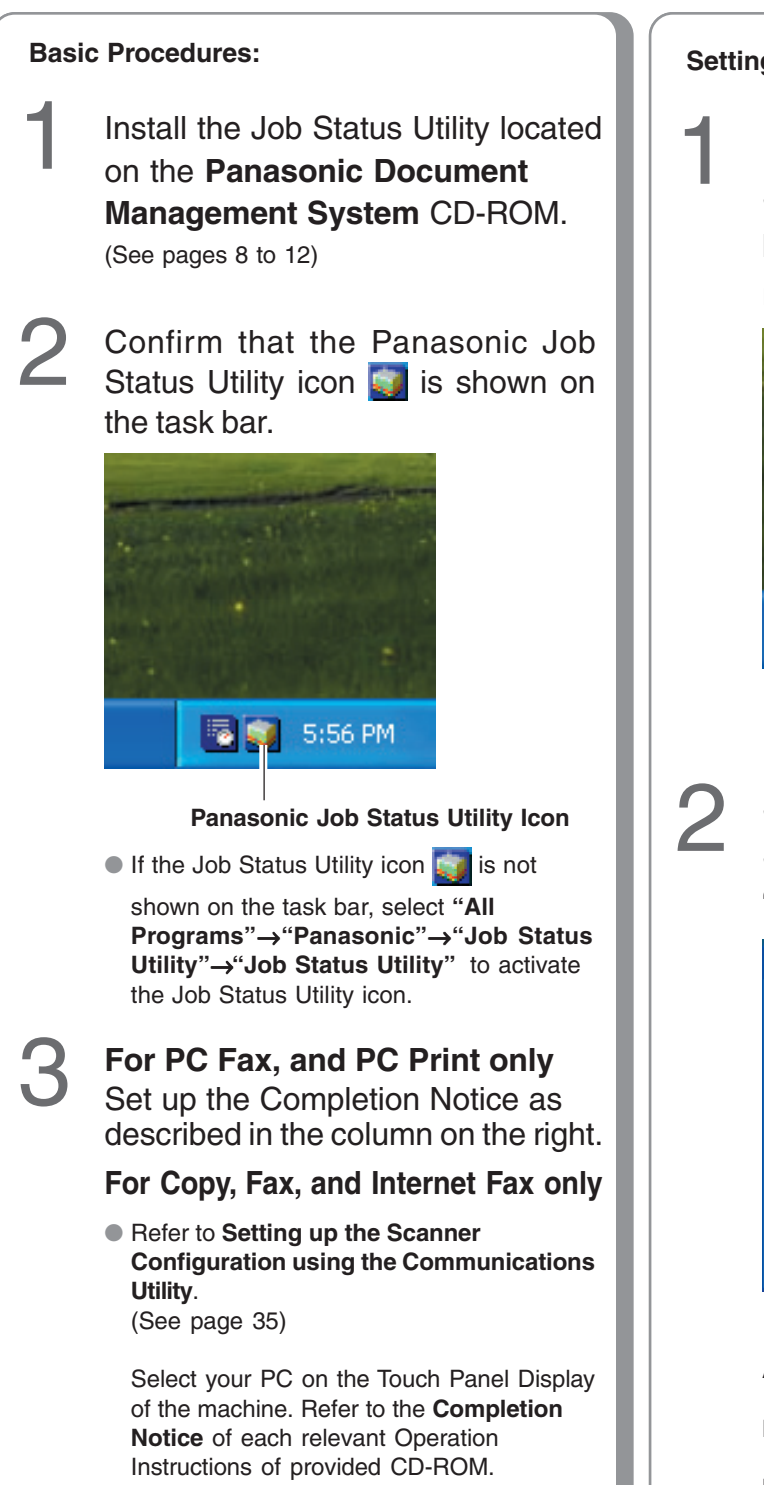

#### Setting up for PC Fax and PC Print:

Right-click the Panasonic Job Status Utility icon **s** on the task bar, and select "**Setup**" from the menu.

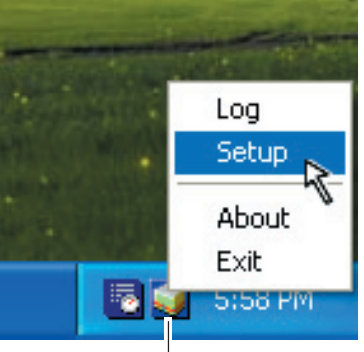

Panasonic Job Status Utility Icon

Select the display condition for the Setup window, and then click "**OK**".

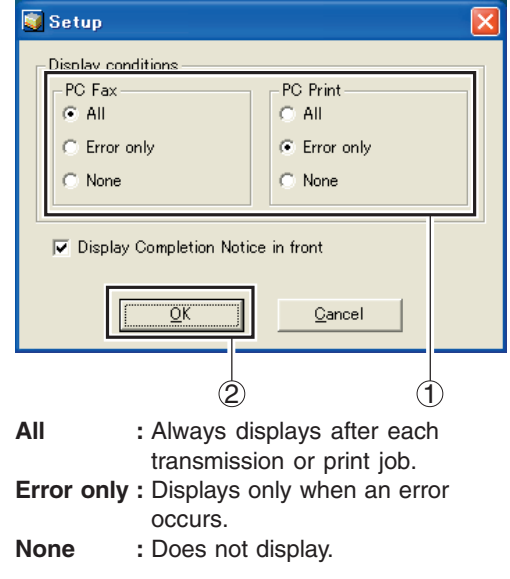

## **Network Scanner Settings**

Setting up the Scanner Configuration Using the Communications Utility

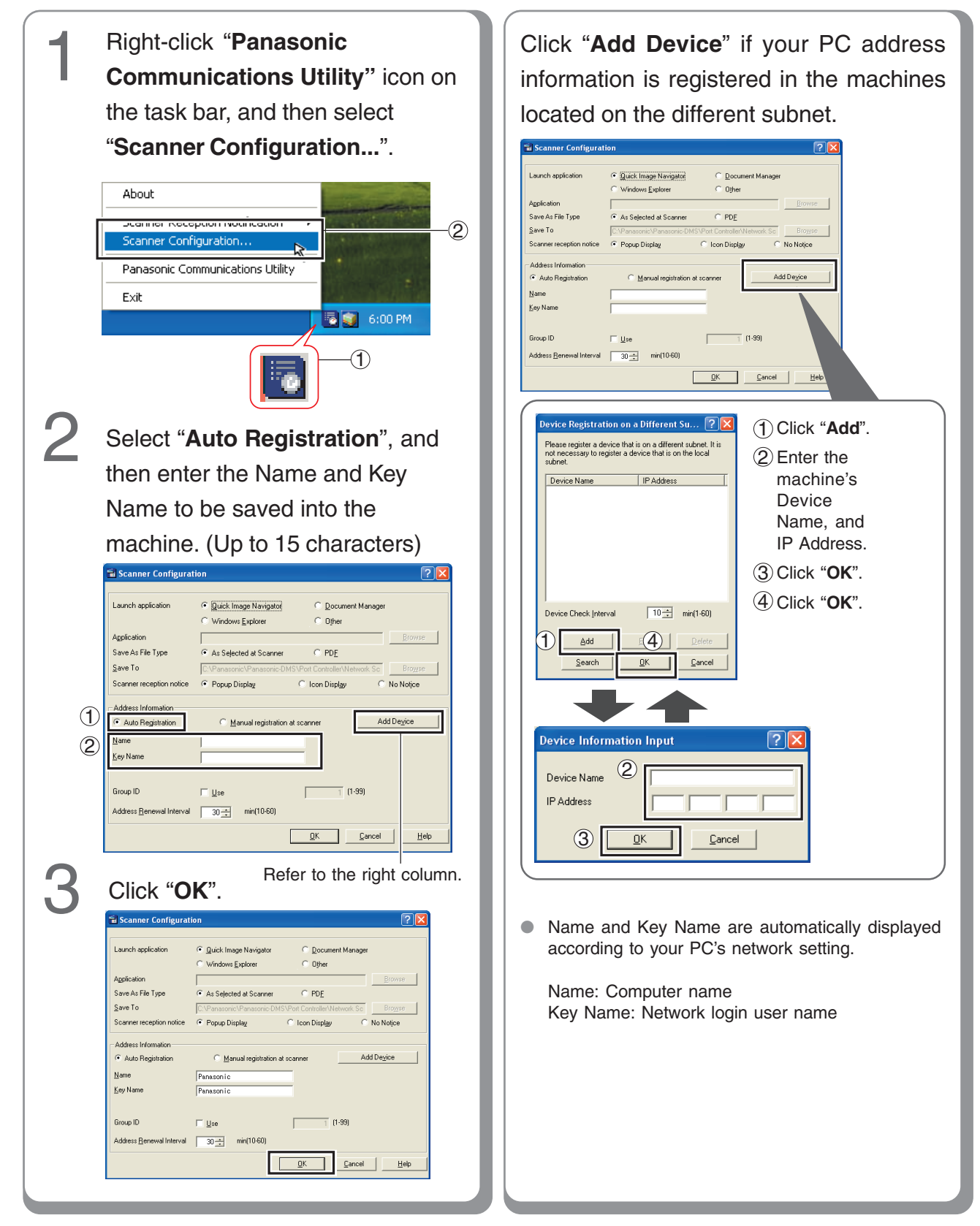

# Setting up

## **Email/Internet Fax Settings**

#### Email/Internet Fax Settings Procedure

Setting up the Network Configuration

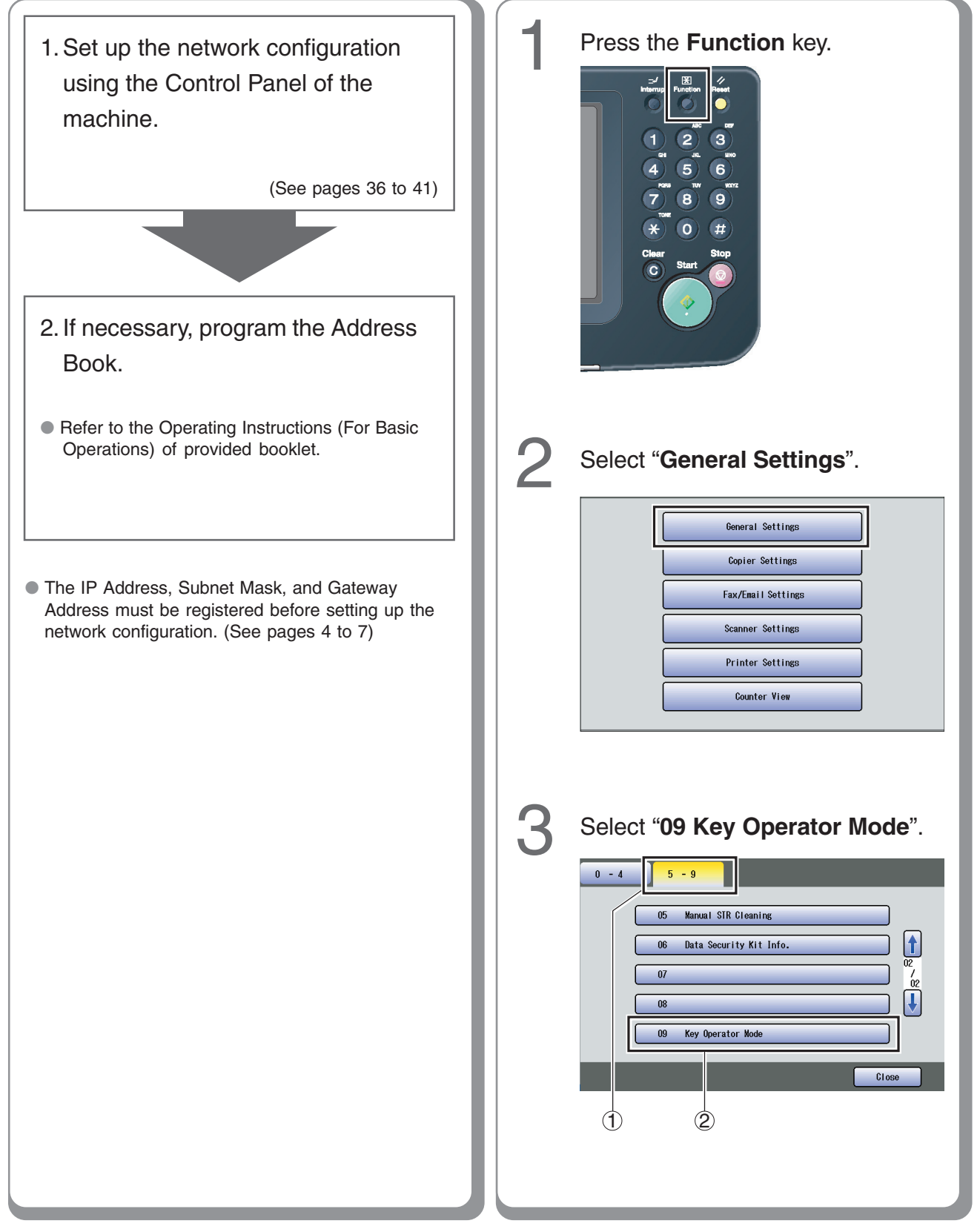

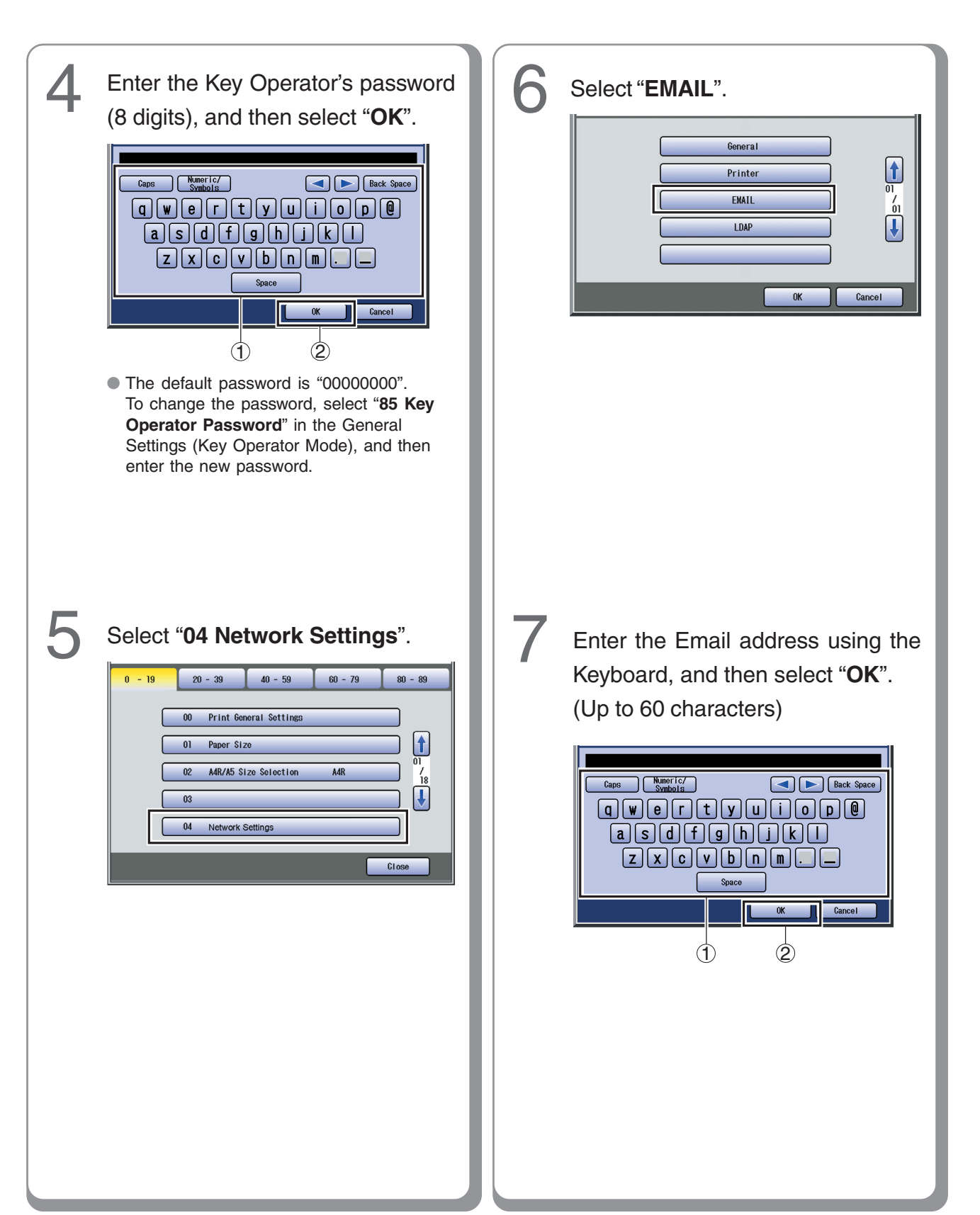

# Setting up

## **Email/Internet Fax Settings**

#### Setting up the Network Configuration

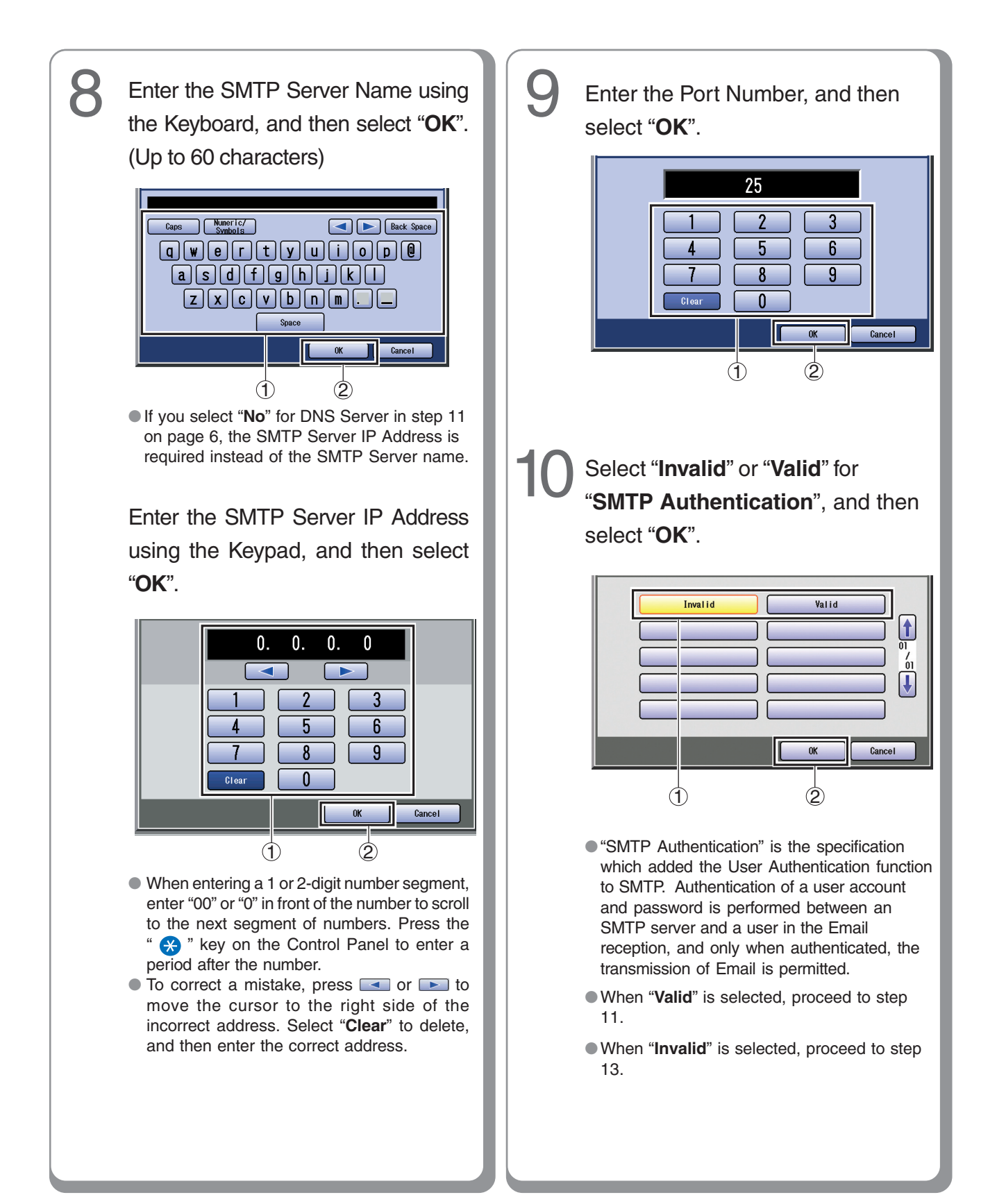

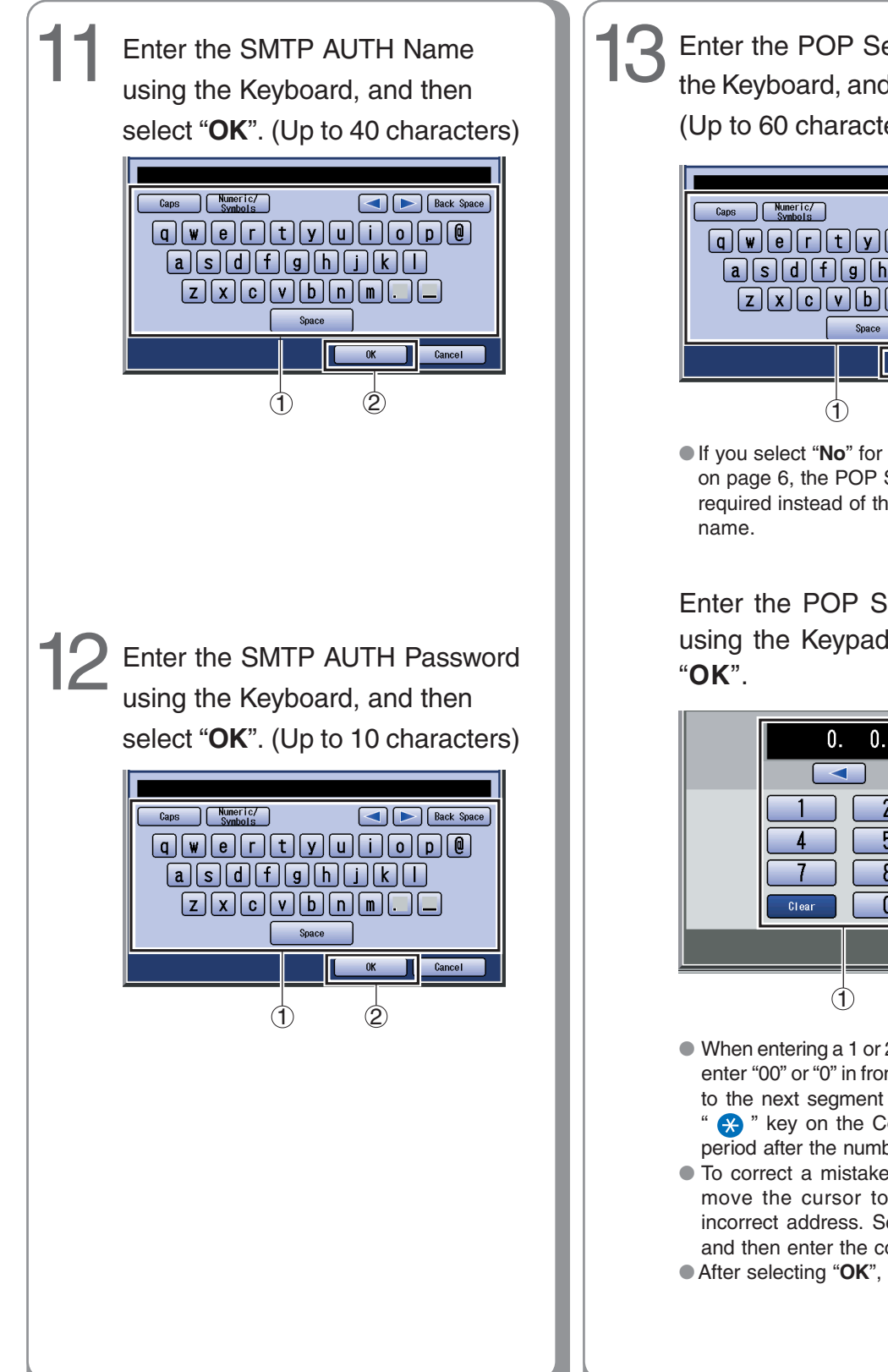

Enter the POP Server Name using the Keyboard, and then select "OK". (Up to 60 characters)

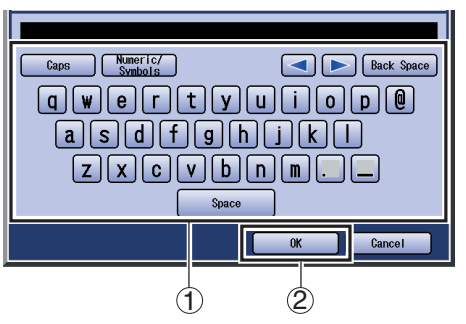

If you select "No" for DNS Server in step 11 on page 6, the POP Server IP Address is required instead of the POP of POP Server

Enter the POP Server IP Address using the Keypad, and then select

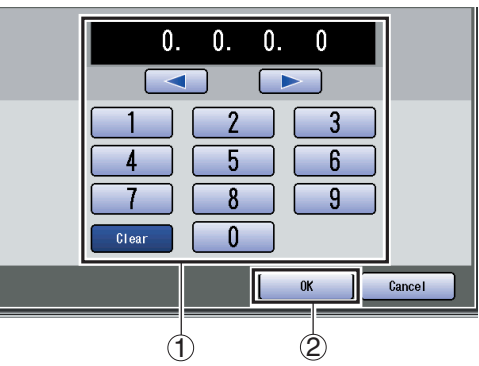

 When entering a 1 or 2-digit number segment, enter "00" or "0" in front of the number to scroll to the next segment of numbers. Press the " 📯 " key on the Control Panel to enter a period after the number.

• To correct a mistake, press so rest to move the cursor to the right side of the incorrect address. Select "Clear" to delete, and then enter the correct address.

• After selecting "OK", proceed to step 15.

# Setting up

## **Email/Internet Fax Settings**

#### Setting up the Network Configuration

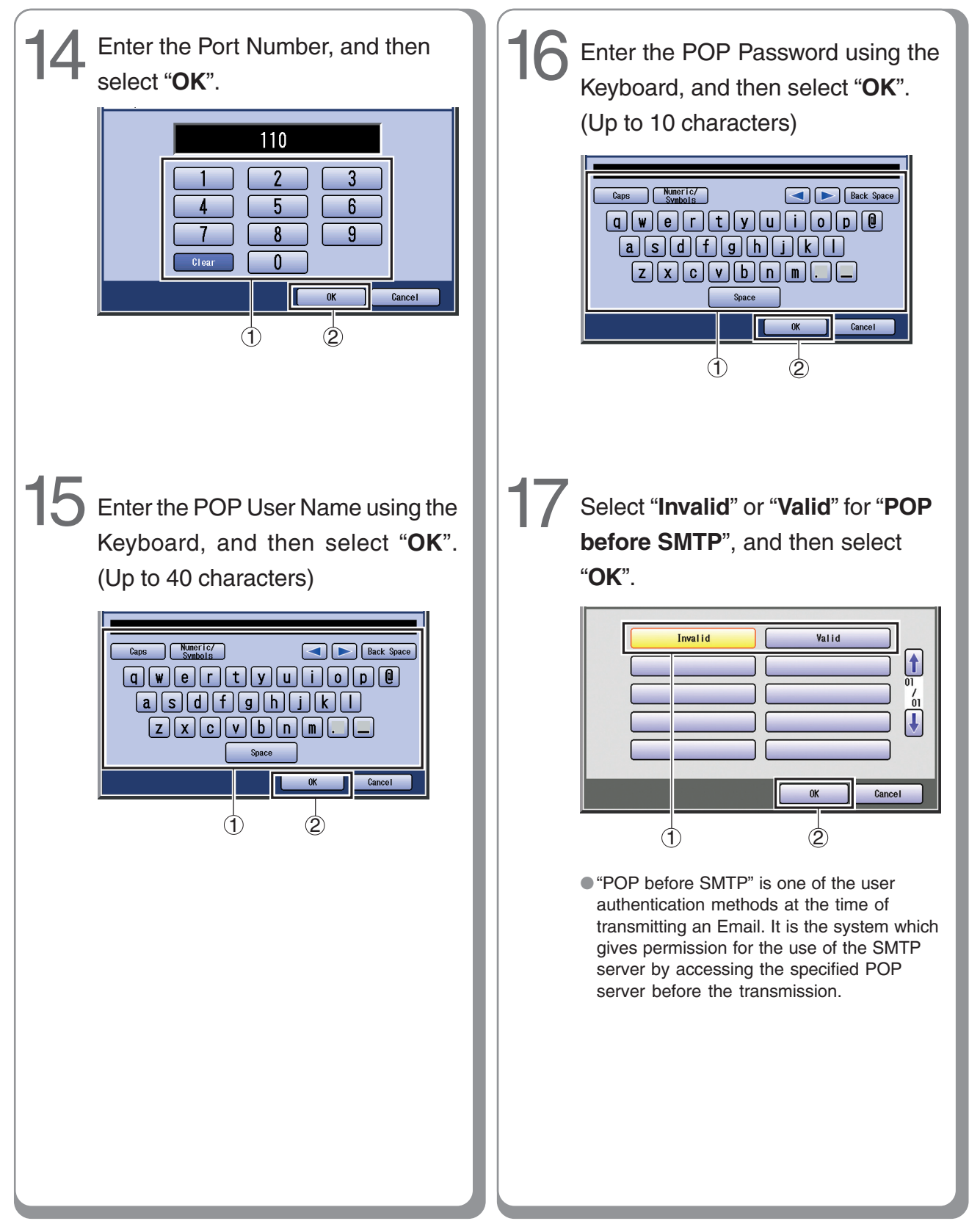

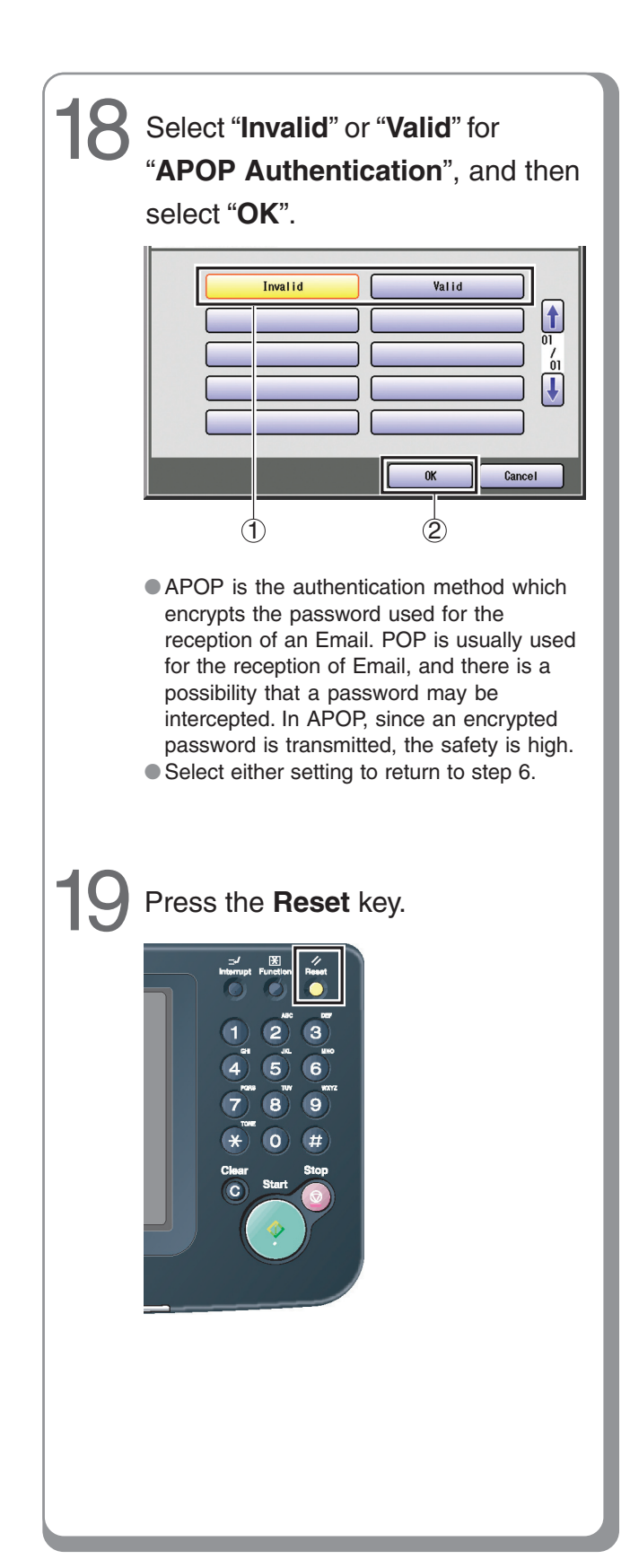

#### Memo:

# **Setting up Optional Accessories**

## Facsimile Settings (Option)

#### Setting up the User Parameters

When the machine is not connected to the network (LAN), change the DHCP Default setting to "No". (See pages 4 to 5)

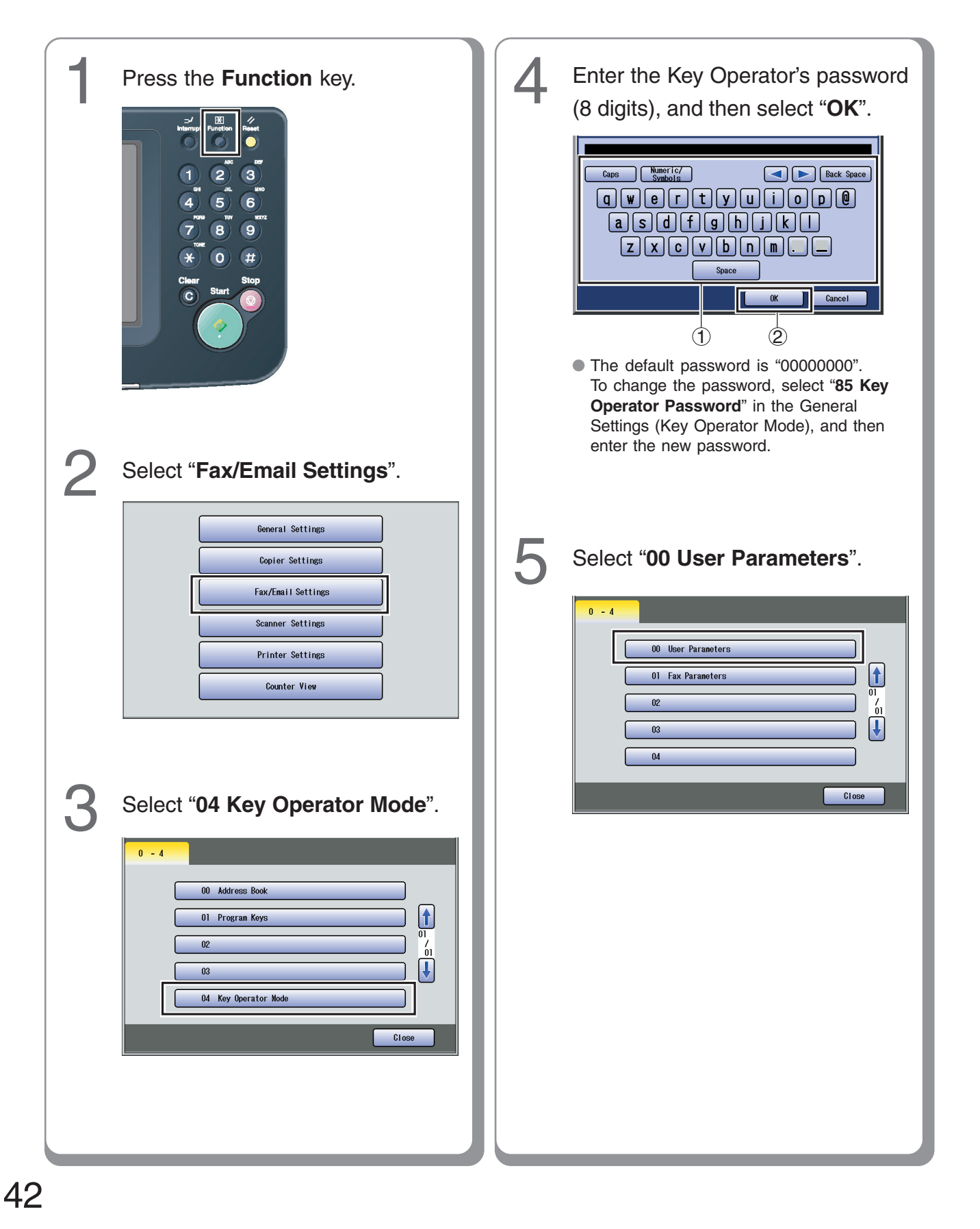

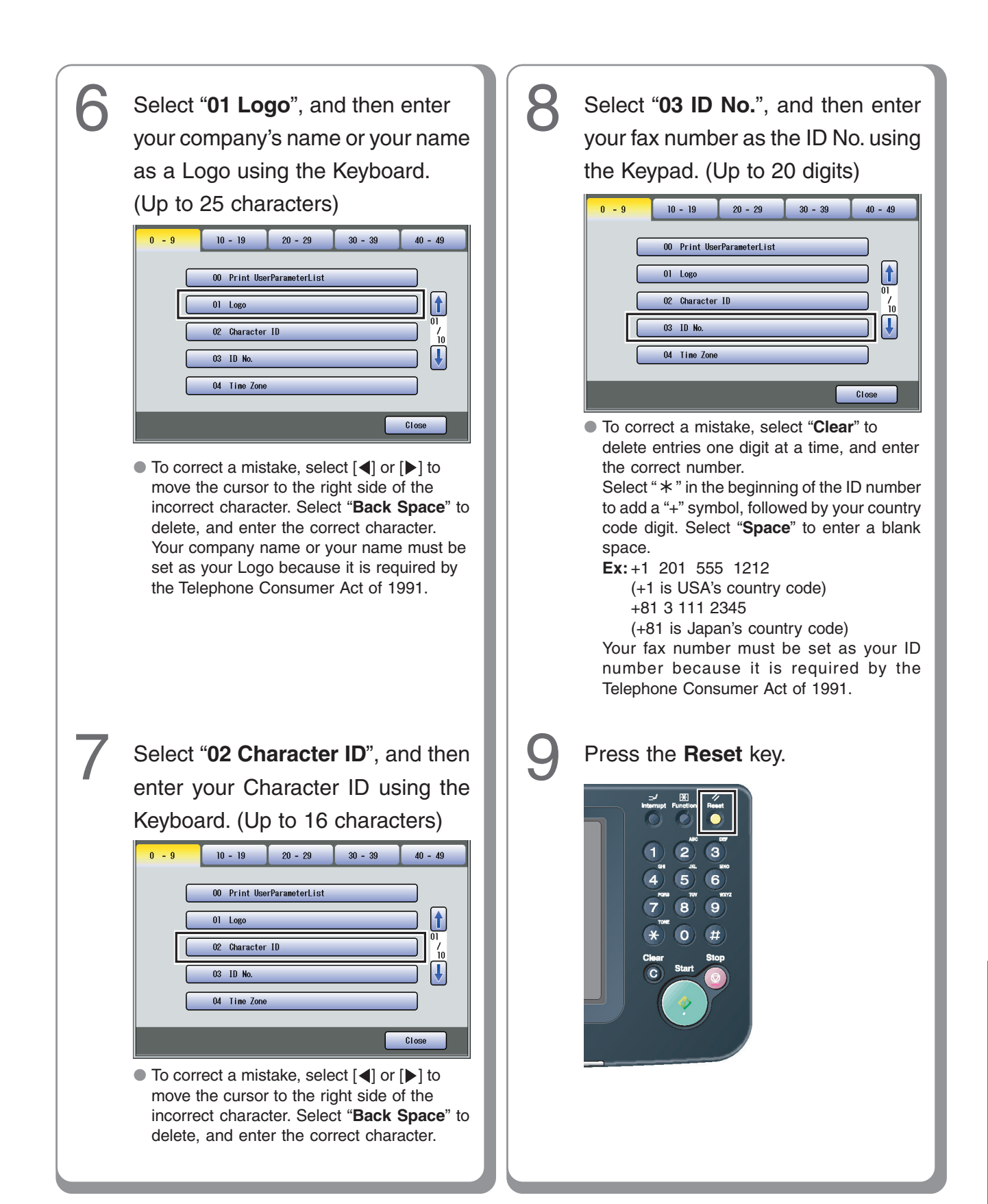

Setting up Optional Accessories

# **IMPORTANT INFORMATION**

When requesting information, supplies or service, always refer to the model and serial number of your machine. The model and serial number plate (Main Name Plate) is located on the rear of the machine. For your convenience, space is provided below to record information you may need in the future for reference or troubleshooting.

| Model No.:                 | Serial No.: |
|----------------------------|-------------|
| Date of Purchase:          |             |
| Dealer:                    |             |
| Address:                   |             |
| Telephone Number:          |             |
| Supplies Telephone Number: |             |
| Service Telephone Number:  |             |

For the total system to work properly via LAN, certain information and additional parameters must be set. Please contact your network administrator for the required information, and connection to the LAN. (Please confirm other required Internet Parameters in General Settings. This setting list can be printed by following these steps : Press Function, select General Settings, 09 Key Operator Mode, Input the Password, and then select OK, 00 Print General Settings, Start, OK.)

| User Information |          |           |  |
|------------------|----------|-----------|--|
| Company Name:    |          |           |  |
| Address:         |          |           |  |
| Dept.:           |          |           |  |
| City:            | State:   | Zip Code: |  |
| Tel. No.:        | Fax No.: | ·         |  |

| Internet Parameters                                                             |                                                                  |                 |          |  |  |
|---------------------------------------------------------------------------------|------------------------------------------------------------------|-----------------|----------|--|--|
| EMAIL Address:                                                                  |                                                                  |                 |          |  |  |
| SMTP Server Name:                                                               | or                                                               | SMTP Server IP: | PORT No: |  |  |
| SMTP AUTH Name:                                                                 | SMTP AUTH Password: (for security, do not write it in - but keep |                 |          |  |  |
|                                                                                 | it in a safe place)                                              |                 |          |  |  |
| TCP/IP IP Address:                                                              |                                                                  |                 |          |  |  |
| TCP/IP Subnet Mask:                                                             |                                                                  |                 |          |  |  |
| TCP/IP Default Gateway:                                                         |                                                                  |                 |          |  |  |
| DNS Server Address:                                                             |                                                                  |                 |          |  |  |
| HOST NAME:                                                                      |                                                                  |                 |          |  |  |
| 2nd DNS Server Address:                                                         |                                                                  |                 |          |  |  |
| POP Server Name:                                                                | or                                                               | POP Server IP:  | PORT No: |  |  |
| POP User Name:                                                                  |                                                                  |                 |          |  |  |
| POP Password: (for security, do not write it in - but keep it in a safe place)  |                                                                  |                 |          |  |  |
| LDAP Server Name:                                                               | or                                                               | LDAP Server IP: | PORT No: |  |  |
| LDAP User Name:                                                                 |                                                                  |                 |          |  |  |
| LDAP Password: (for security, do not write it in - but keep it in a safe place) |                                                                  |                 |          |  |  |
| LDAP Search Base:                                                               |                                                                  |                 |          |  |  |

memo

memo

The following trademarks and registered trademarks are used throughout this manual:

Microsoft, Windows, Windows Server, Windows Vista, Excel, PowerPoint, Outlook & Windows logo are either registered trademarks or trademarks of Microsoft Corporation in the USA and other countries. Microsoft product screen shot(s) reprinted with permission from Microsoft Corporation. Adobe, Acrobat Reader & Adobe logo are either registered trademarks or trademarks of Adobe Systems Incorporated.

All other trademarks identified herein are the property of their respective owners.

Eudora is a registered trademark of QUALCOMM Incorporated.

PEERLESSPage<sup>™</sup> is a trademark of the PEERLESS Systems Corporation; and, PEERLESSPrint<sup>™</sup> and Memory Reduction Technology<sup>®</sup> are registered trademarks PEERLESS Systems Corporation; and, COPYRIGHT © 2002 PEERLESS Systems Corporation

Universal Font Scaling Technology (UFST) and all typefaces have been licensed from Monotype Imaging Inc.

Monotype<sup>®</sup> is a registered trademark of Monotype Imaging Inc. registered in the U.S. Patent and Trademark Office and may be registered in other jurisdictions.

ColorSet<sup>™</sup> is a registered trademark of Monotype Imaging Inc. registered in the U.S. Patent and Trademark Office and may be registered in other jurisdictions. ColorSet<sup>™</sup> Profile Tool Kit, Profile Studio and Profile Optimizer are trademarks of Monotype Imaging Inc. and may be registered in certain jurisdictions. Copyright © 2005 Monotype Imaging Inc. All rights reserved.

Captaris and RightFax are trademarks of Captaris, Inc.

Novell and NetWare are registered trademarks of Novell, Inc. in the United States and other countries.

libtiff is a software written by Sam Leffler while working for Silicon Graphics. Copyright © 1988-1997 Sam Leffler Copyright © 1991-1997 Silicon Graphics, Inc.

zlib is a library written by Jean-loup Gailly and Mark Adler. Copyright © 1995-2005 Jean-loup Gailly and Mark Adler

libjpeg is a library maintained by the Independent JPEG Group. Copyright @ 1991-1998, Thomas G. Lane

#### WARRANTY

PANASONIC COMMUNICATIONS COMPANY OF NORTH AMERICA MAKES NO WARRANTIES, GUARANTEES OR REPRESENTATIONS, EXPRESSED OR IMPLIED, TO CUSTOMER WITH RESPECT TO THIS PANASONIC MACHINE, INCLUDING BUT NOT LIMITED TO, ANY IMPLIED WARRANTY OF MERCHANTABILITY OR FITNESS FOR A PARTICULAR PURPOSE.

PANASONIC COMMUNICATIONS COMPANY OF NORTH AMERICA ASSUMES NO RISK AND SHALL NOT BE SUBJECT TO LIABILITY FOR ANY DAMAGE, INCLUDING, BUT NOT LIMITED TO DIRECT, INDIRECT, SPECIAL, INCIDENTAL OR CONSEQUENTIAL DAMAGES OR LOSS OF PROFITS SUSTAINED BY THE CUSTOMER IN CONNECTION WITH THE USE OR APPLICATION OF THIS PANASONIC MACHINE. SEE YOUR DEALER FOR DETAILS OF DEALER'S WARRANTY.

#### Notice: California only:

This product contains a CR Coin Cell Lithium Battery which contains Perchlorate Material - special handling may apply.

See www.dtsc.ca.gov/hazardouswaste/perchlorate

For Service, Call: \_

Panasonic Communications Company of North America, Unit of Panasonic Corporation of North America One Panasonic Way Secaucus, New Jersey 07094 http://panasonic.co.jp/pcc/en Panasonic Canada Inc. 5770 Ambler Drive Mississauga, Ontario L4W 2T3 http://www.panasonic.ca

© 2007 Panasonic Communications Co., Ltd. All Rights Reserved. Unauthorized copying and distribution is a violation of law. The contents of these Operating Instructions are subject to change without notice. Tr0907-1117 (01) PJQMC1044ZB November 2007 Published in Japan